# การเข้าใช้ฐานข้อมูล CEIC Data (CDM)

- 1. เข้า VPN Chula
- 2. CEIC: https://interactive.ceicdata.com/Chulalongkorn

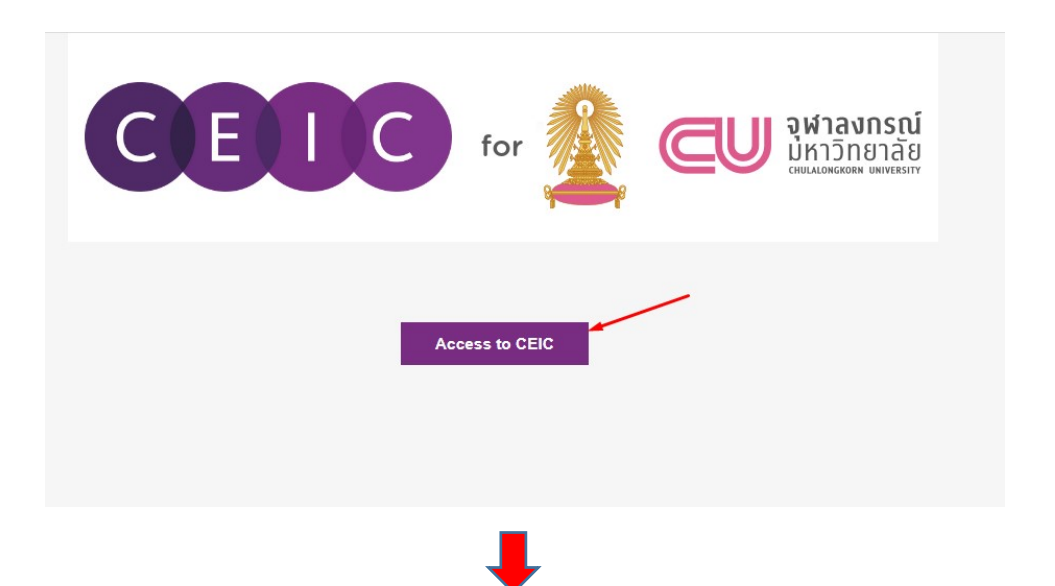

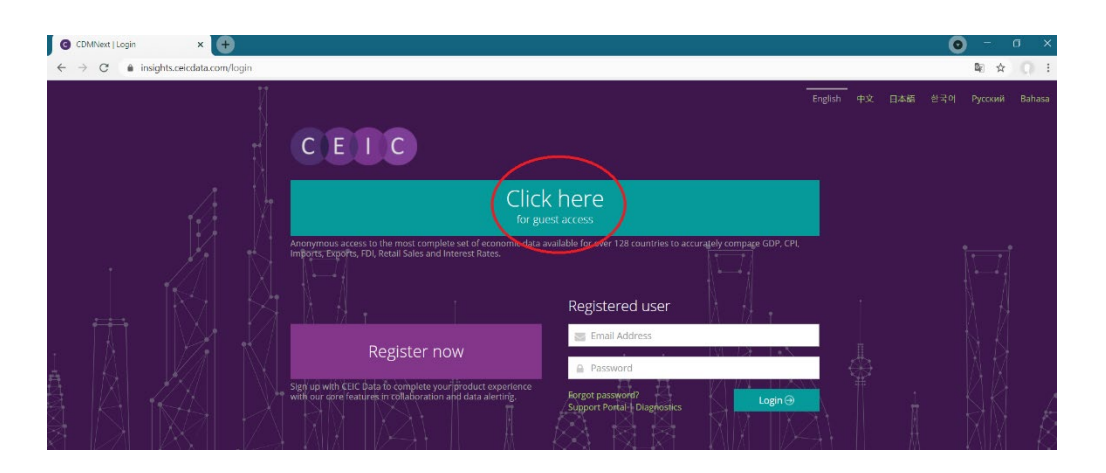

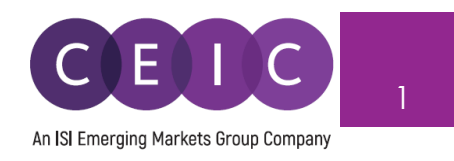

# START GUIDE CDMNext V.4.0

©2020 CEIC Data. All rights reserved.

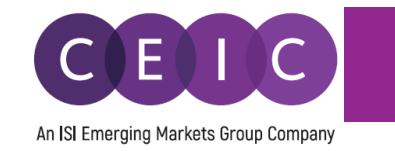

## TABLE OF CONTENTS

| 1. | PRODUCT OVERVIEW              |
|----|-------------------------------|
| 2. | STARTING CDMNEXT              |
|    | 2.1 Login                     |
|    | 2.2 Prerequisites             |
|    | 2.3 Landing Page 4            |
| 3. | CREATING INSIGHTS             |
|    | 3.1 Data Discovery            |
|    | 3.2 Data Selection            |
|    | 3.3 Data Transformation       |
|    | 3.4 Visualization             |
|    | 3.5 Series Suggestion Manager |
|    | 3.6 Download                  |
|    | 3.7 Alerts                    |
|    | 3.8 Share                     |
| 4. | USER SETTING                  |
|    | 4.1 General Setting           |
| 5. | NOTIFICATIONS                 |
| 6. | About CEIC and Our Databases  |

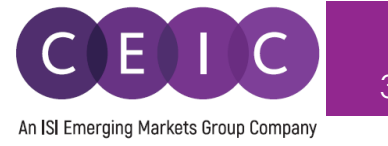

#### 1. **PRODUCT OVERVIEW**

CDMNext offers a transformed web-based platform from a generic data extraction tool allowing users to create quick analysis in a form of insights with rapid and easy access to CEIC databases. We have introduced substantial improvements from performance to usability to capabilities over the previous web and desktop versions (WebCDM + CDM).

With the goal to improve user experiences with simple steps and clicks to complete a workflow, our proprietary platform conveys a new concept in data discovery, advanced visualization, data transformation, extraction, integration, management, collaboration and engagement.

#### 2. STARTING CDMNEXT

#### 2.1 Login

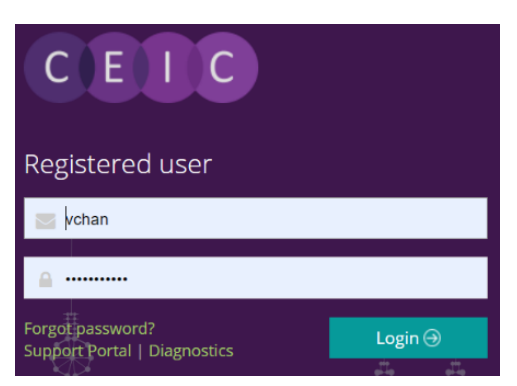

To access CDMNext, go to <u>https://insights.ceicdata.com</u> and log in with your registered email.

#### Forgot password?

Enter your registered email address to reset your password.

#### **Support Portal**

Login to CEIC Support Portal directly to access our

comprehensive Knowledge Base covering solutions and FAQs on data related questions, platform issues and CDMNext functionalities.

#### **Guest Mode**

For IP authenticated users who prefer to navigate CDMNext without registration, a guest access is available for the same subscribed data with limited platform functionalities.

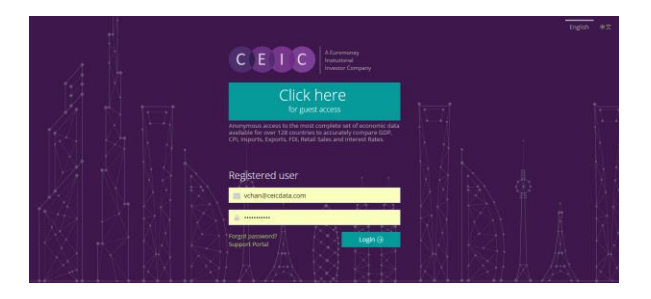

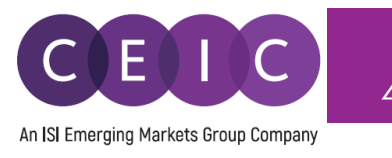

#### 2.2 Prerequisites

CDMNext currently supports the following browsers and versions:

| Browsers                                                                                                    | Resolutions                                                                                                    | Devices                                                |
|----------------------------------------------------------------------------------------------------|----------------------------------------------------------------------------------------------------|--------------------------------------------------------|
| Windows 7 and above<br>1) Internet Explorer 11+<br>2) Google Chrome 31+<br>3) Firefox 30+<br>4) 360                        | <ul> <li>Desktop (with resolution 1920 x<br/>1080 and up)</li> <li>Laptop (with resolution 1366 x<br/>768 and up)</li> <li>Tablet (1024x768 - landscape</li> </ul> | <ul> <li>Desktops, Laptops</li> <li>iPad 3+</li> </ul> |
| Mac OS X Mavericks<br>1) Chrome (latest)<br>2) Firefox (latest)<br>3) Safari 9+                                            | orientation)<br>Tablet (768x1024 - portrait<br>orientation)                                                                                                    |                                                        |
| <ul> <li>iOS 8.0 and above</li> <li>1) Chrome (latest)</li> <li>2) Firefox (latest)</li> <li>3) Safari (latest)</li> </ul> |                                                                                                    |                                                        |
| Android 5.0 and above1) Chrome (latest)2) Firefox (latest)                                                                 |                                                                                                    |                                                        |

#### 2.3 Landing Page

Upon logging on CDMNext, the landing page starts with intuitive search to help you discover CEIC data series and other insights / reports.

The data and insight discovery tool on the left panel allows users to easily navigate all the available content in our CEIC databases, Analysis, Comparables, Release Calendar and Watchlist by searching and/or browsing.

The right panel is reserved for managing / editing users' own insights. Users can retrieve their saved / shared insights in 'My Insights' folder.

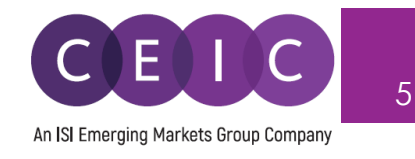

| CEIC                                                                                                    |                    |
|----------------------------------------------------------------------------------------------------|--------------------|
| All Regions ~ Q Search                                                                                                    | 6,133,701 series > |
| Indicator -> Frequency -> Source -> Status -> More -> >>                                                                                                    |                    |
| Data Analysis Comparables Releases 🌲 Watchlist …                                                                                                    |                    |
| DatabasesSeriesDatasetsHWorld Trend Plus (350,890)HGlobal Database (3,816,251)HGlobal Key Series Database (38,736)HMarkit Purchasing Managers' Index (5,305)HDaily Database (34,014)HBrazil Premium Database (346,443)HRussia Premium Database (226,579)HIndia Premium Database (478,659)HIndonesia Premium Database (385,451)HChina Premium Database (344,111) |                    |

The tabs below the search bar provides the different viewing modes to navigate the search results.

- 1. Data access to the full CEIC Databases, individual series and datasets
- 2. **Analysis** access to all CEIC Insights, EMIS Insights, and other third-party reports (added intelligence on data and current events)
- 3. Comparables standardized list of key series grouped by region
- 4. Releases release schedule of series in a timeline
- 5. Watchlist latest updates and notification management on selected series

To customize your own landing page, click on ... to select the tabs to display in your preferred order.

| Select tabs to display       |                                                                           | ×    |
|------------------------------|---------------------------------------------------------------------------|------|
| 🖌 Data                       | Select the tabs to display.<br>Drag and drop tabs to the preferred order. |      |
| <ul> <li>Analysis</li> </ul> |                                                                           |      |
| Comparables                  | •                                                                         |      |
| Releases                     | •                                                                         |      |
| Watchlist                    | Ŧ                                                                         |      |
|                              | Cancel                                                                    | Save |

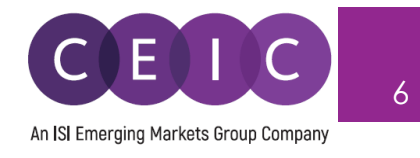

### 3. CREATING INSIGHTS

To create an insight, simply add or drag & drop the selected series to the right panel. This action automatically adds the series to My Series.

|          |                  |                             |                       | 6,194,756 series ∨<br>× 1 selected 🖋                    | < View as          |
|----------|------------------|-----------------------------|-----------------------|---------------------------------------------------------|--------------------|
|          |                  |                             |                       | Unselect                                                | My Series          |
|          |                  |                             |                       | × New Series ×                                          |                    |
|          |                  |                             |                       | 🌲 🗄 🗠 🕿 🗄 🕂 🗸                                           | Line               |
| ↑ 162%   | 8,490<br>ZAR mn  | Annual<br>03/2015 - 03/2019 | Updated<br>16/10/2019 | Add series ("A" or click)<br>Add and replace series ("R | " or CTRL + click) |
| ↑ 90.31% | 15,809<br>ZAR mn | Annual<br>03/2015 - 03/2019 | Updated<br>16/10/2019 | South African Reserve +                                 |                    |
| ↓ 53.85% | 2,554<br>ZAR mn  | Annual<br>03/2015 - 03/2019 | Updated<br>16/10/2019 | South African Reserve Hank                              | Area               |
| ↑ 158%   | 6,259<br>ZAR mn  | Annual<br>03/2015 - 03/2019 | Updated<br>16/10/2019 | South African Reserve Hank                              | l de l             |
| ↑ 65.91% | 438<br>ZAR mn    | Annual<br>03/2015 - 03/2019 | Updated<br>16/10/2019 | South African Reserve Hank                              | Column             |
| ↑ 275%   | 6,675<br>ZAR mn  | Annual<br>03/2015 - 03/2019 | Updated<br>16/10/2019 | South African Reserve Hank                              |                    |
| ↑0%      | -1<br>ZAR mn     | Annual<br>03/2015 - 03/2018 | Updated<br>16/10/2019 | South African Reserve Hank                              | Bar                |
| ↑ 46.53% | 211<br>ZAR mn    | Annual<br>03/2015 - 03/2018 | Updated<br>16/10/2019 | South African Reserve Hank                              |                    |
| ↑0%      | 100<br>ZAR mn    | Annual<br>03/2019 - 03/2019 | Updated<br>16/10/2019 | South African Reserve Hank                              | Table              |

Once series are added to the right panel, an insight is automatically created in your account. You may name your insight to save it properly to My Insights.

|   | < My insigh            | ts > Name               | your insight 💉 🕻                   | ×             |                     |        |        |           |
|---|------------------------|-------------------------|------------------------------------|---------------|---------------------|--------|--------|-----------|
| ſ | My Series S            | Sheet 1 🚽               | -                                  |               |                     |        |        |           |
| P | Related Series         | 💉 Renam                 | e 💿 📋 🗅 ~                          | )             | n i                 |        |        | \$        |
|   |                        |                         |                                    |               |                     |        |        |           |
|   | List Table             | 🌣 4 series              | s 🖿 <u>Group added</u>             | <u>series</u> |                     |        |        | Sort By 🗸 |
|   | C Filter               | r by name, reg          | jion, unit, frequency              |               |                     |        |        |           |
|   | □ SARBG: Co<br>↑ 248 % | omprehensiv<br>7,113    | e Income (CI)<br>South Africa      | Annual        | Updated: 11/21/2019 | ZAR mn | Active | ^         |
|   | SARBG: PY<br>↑ 162 %   | 1: Profit Befo<br>8,490 | re Taxation (BT)<br>South Africa   | Annual        | Updated: 11/21/2019 | ZAR mn | Active |           |
|   | SARBG: PY              | Y: BT: TI: Net<br>2,554 | Interest Income (N<br>South Africa | l)<br>Annual  | Updated: 11/21/2019 | ZAR mn | Active |           |
|   | SARBG: PY              | 15,809 Y: BT: Total Ir  | ncome (TI)<br>South Africa         | Annual        | Updated: 11/21/2019 | ZAR mn | Active |           |

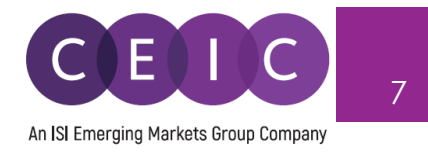

You may add additional sheets to your insight for visual creation, including line, area, column, bar, pie, table, map heatmap, or to insert a text box for commentary, image or URL.

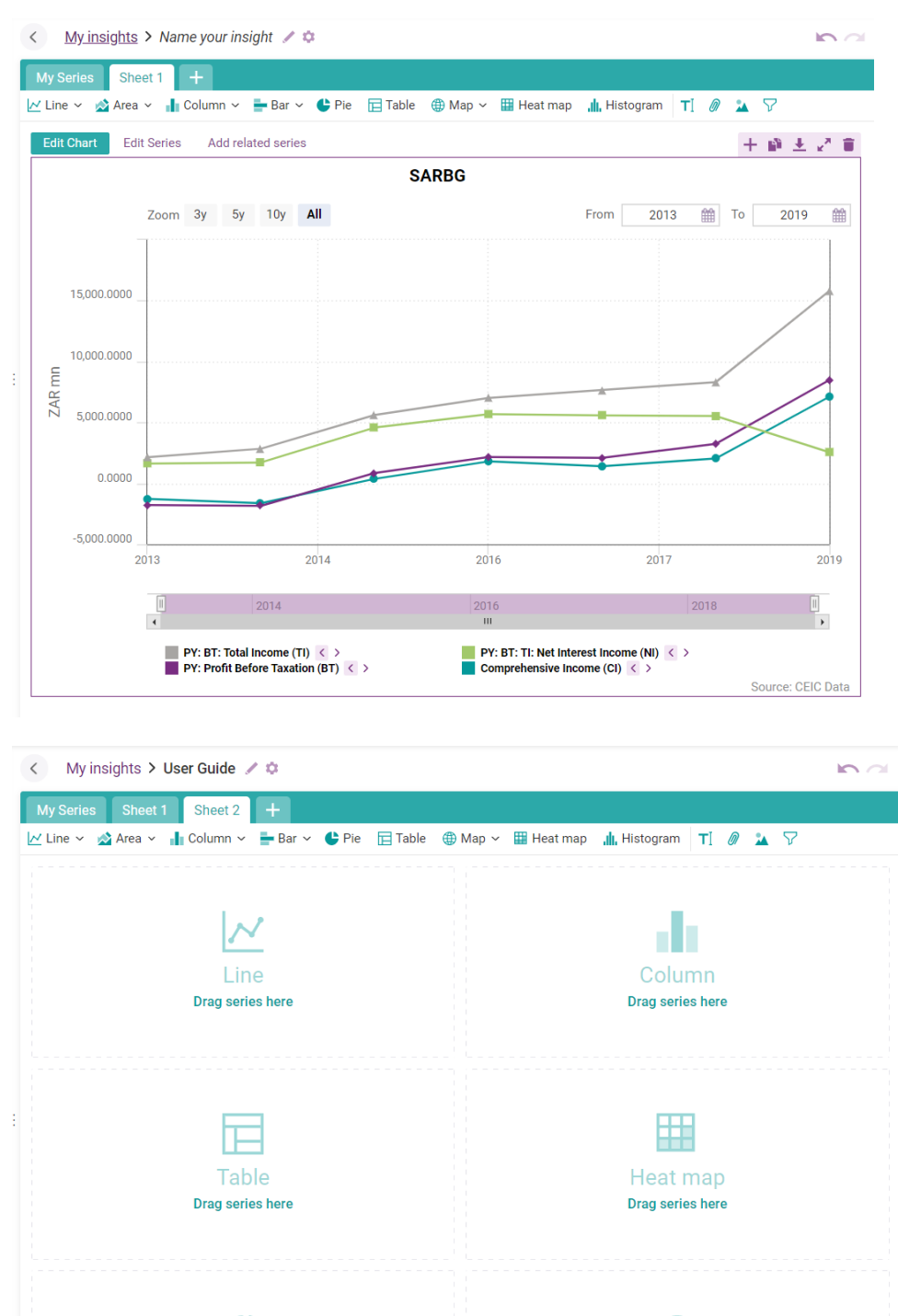

Drag series here

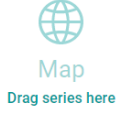

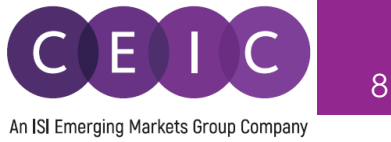

Next to the insight title on the right, you may click on the cogwheel to set special setting or share the insight with other colleagues within the organization.

| < My insights > Name your in | nsight 💉 🌣    |    | Share (1 insight)                    |                      | ×          |
|------------------------------|---------------|----|--------------------------------------|----------------------|------------|
| My Series Sheet 1 +          | View          |    | The following people can access the  | insight:             |            |
| 🛃 Line 🗸 📩 Area 🗸 👖 Column   | + New         | Гε | vс                                   | vchan@isimarkets.com | owner      |
| Edit Chart Edit Series Add   | 🝃 Open Recent | >  | Any user of CDMNext                  |                      | none 🗸     |
|                              | Save          |    | Any user within Internal Accounts co | mpany                | none 🗸     |
| 7                            | Save as       |    |                                      |                      |            |
| Zoom 3y                      | Delete        |    |                                      |                      |            |
| 15 000 0000                  | ▲ Download    |    |                                      |                      |            |
| 10,000.0000                  | 🌣 Settings    |    |                                      |                      |            |
| 10.000.0000                  | C Refresh     |    | Invite specific:    Users   Acco     | ounts O Companies    |            |
| E                            | Lat Share     |    | Select people you want to invite     |                      | can view ~ |
| AR                           |               | _  |                                      |                      |            |

Next to the insight title on the left, you may click on My Insights on the left of the breadcrumbs to explore 'My Insights' that contains all of your insight collections (created/saved by yourself and shared by others).

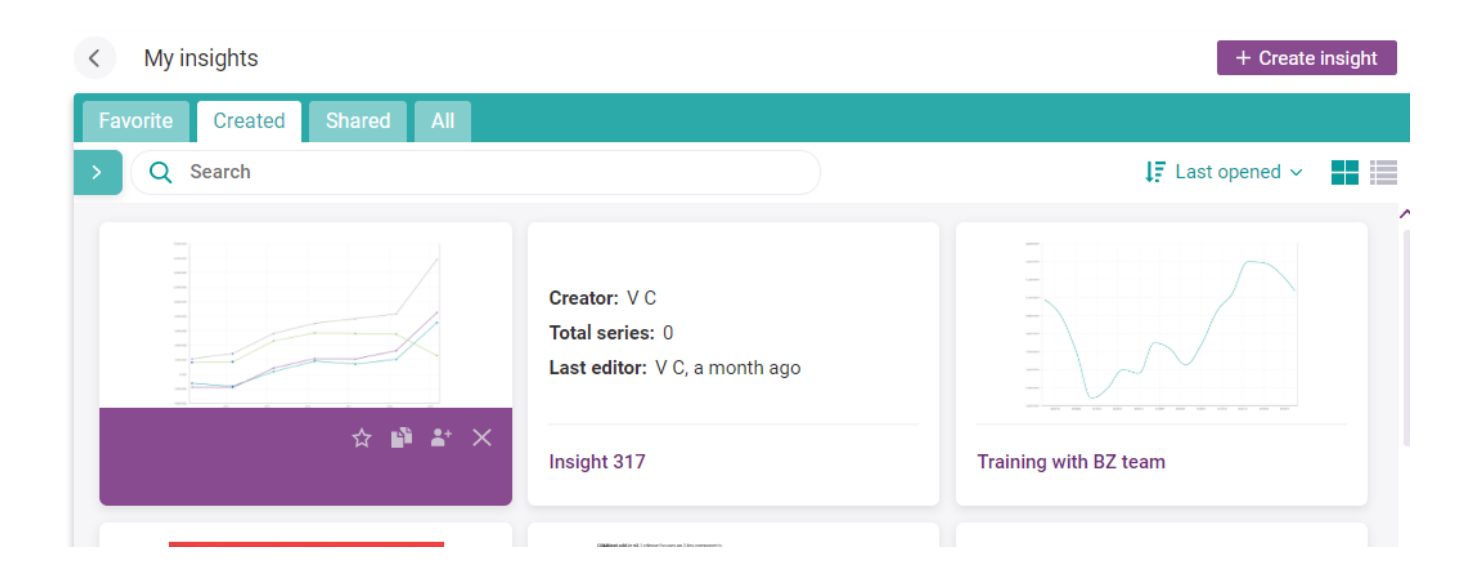

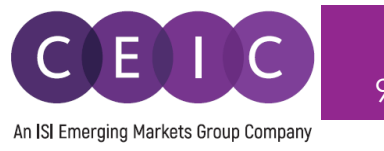

Under the Analysis tab, you may copy and customize one of the insights in your account. You may choose to preview or customize the insight when you mouse hoover the selection.

After clicking on 'customize,' a copy will be created to right panel under My Insights. You may rename this insight, or make further edits in the saved copy.

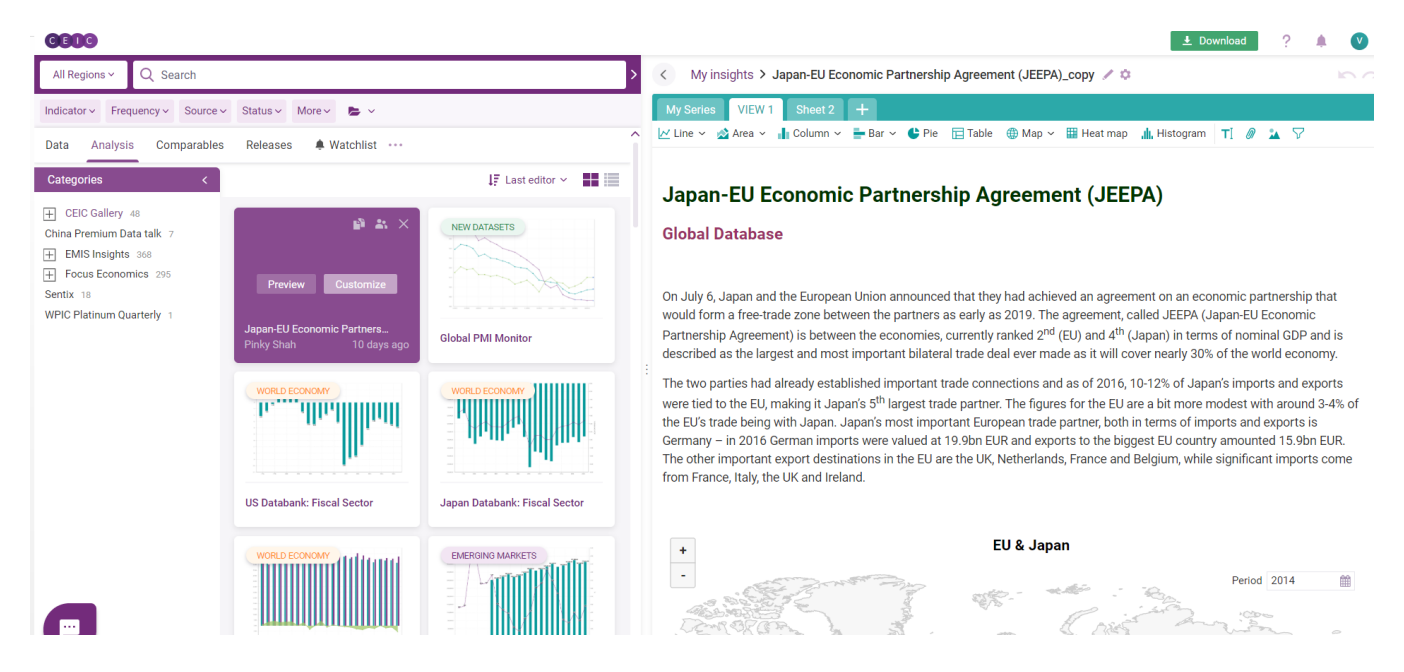

#### 3.1 Data Discovery

On the landing page, the search is presented in the center of the screen. When the right panel is expanded for insight editing, the search will be minimized to the left panel.

You may adjust the size of the search screen to best fit your current activity.

| 6009                                                                                                    | Download        | ?   |    | V         |
|----------------------------------------------------------------------------------------------------|-----------------|-----|----|-----------|
| All Regions ✓ Q Search                                                                                                    | 6,133,701 serie | s ~ | <  | View as   |
| Indicator v Frequency v Source v Status v More v More v My searches v                                                                                                    |                 |     |    |           |
| Data Analysis Comparables Releases 🌲 Watchlist ····                                                                                                    |                 |     | Mv | Series    |
| Databases Series Datasets                                                                                                    |                 |     |    |           |
| World Trend Plus (350,890)     Global Database (3.816,251)                                                                                                    |                 |     | ļ  | N<br>Line |
| Global Key Series Database (38,736)     Markit Purchasing Managers' Index (5,305)                                                                                                    |                 |     |    |           |
| <ul> <li>Daily Database (34,0:14)</li> <li>              Brazil Premium Database (346,443)      </li> </ul>                                                                                  |                 |     |    | Area      |
| Russia Premium Database (226,579)     India Premium Database (476,659)     India Premium Database (385,451)     China Premium Database (385,451)                                             |                 |     | Co | olumn     |
| Asia Forecasting Service (5.844)     OECD - Main Economic Indicators (89,505)     OECD - Economic Outlook (16,675)     OECD - Economic Outlook (16,675)     OECD - Economic Outlook (16,675) |                 |     |    | Bar       |
| OECD - National Accounts (234,577)     OECD - National Accounts (234,577)                                                                                                    |                 |     | Ę  | [able     |

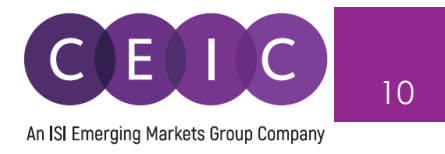

In the search bar, you may type in any keyword combination to run through CDMNext to locate the desired data series and insights.

API and R subscribers can retrieve the search results in those platforms, by selecting to perform the search as an R code or API call.

| All Regions ~ Q Search                                           | 6,133,701 series >  |
|------------------------------------------------------------------|---------------------|
| Indicator v Frequency v Source v Status v More v 🕞 My searches v | Copy as URL         |
| Data Analysis Comparables Releases 🌲 Watchlist 🚥                 | Copy as PyCEIC code |
| Databases Series Datasets                                        | Opy as API call >   |

Next to the search bar, you may select the **region** filter to narrow down results by geographical location.

| All Regions A Q Search     |                         |                     | 6,196,756 series ~ > |
|----------------------------|-------------------------|---------------------|----------------------|
| Search                     |                         |                     |                      |
| Exclude values             |                         |                     |                      |
| All China                  |                         |                     |                      |
| All regions                | (5,234,184)             | Afghanistan         | (5,961) ^            |
| Africa and the Middle East | <mark>(</mark> 565,790) | Albania             | (18,963)             |
| Asia Pacific               | (1,940,265)             | Algeria             | (12,016)             |
| Australia and Oceania      | (144,655)               | American Samoa      | (67)                 |
| Europe and Central Asia    | (1,710,679)             | Angola              | (7,848)              |
| North and South America    | (872,795)               | Antigua and Barbuda | (5,321)              |
|                            |                         | Argentina           | (23,301)             |
|                            |                         | Armenia             | (14,199)             |
|                            |                         | Aruba               | (3,906)              |
|                            |                         | Australia           | (66,642)             |
|                            |                         | Austria             | (22,644)             |
|                            |                         | Azerbaijan          | (9,522)              |
|                            |                         |                     |                      |
|                            |                         |                     | Apply filter         |

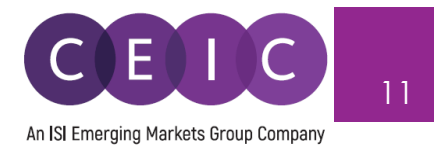

All the other multi-dimensional filters include the economic **indicators** in first and second levels (defined by CEIC database structure), **frequency**, **source**, **status**, and more.

Additional options in more include more filters to search by units, observation period, series name only, subscription only, new series / key series only, forecast series, series with release schedule, and/or series with suggestion for rebased/discontinued series.

| All Regions ~ Q Searcl                                                                                            | h                            |                                                       |                                          |                                                                                                    |                                                                                                    |
|----------------------------------------------------------------------------------------------------|------------------------------|-------------------------------------------------------|------------------------------------------|----------------------------------------------------------------------------------------------------|----------------------------------------------------------------------------------------------------|
| Indicator - Frequency - S                                                                                         | ource v Status v             | More 🔿 🕞                                              | Mv sea                                   | arches ~                                                                                                    |                                                                                                    |
| Unit<br>Search<br>Exclude values<br>USD<br>%<br>EUR<br>Person<br>INR                                              |                              | (1,528,59<br>(576,90<br>(421,12<br>(364,48<br>(170,87 | 16) <b>^</b><br>18) 18) 16) 16) 16) 175) | Database<br>Global focus<br>World Trend Plus<br>Aggregates<br>ASEAN Economic Monitor<br>Commodity Market<br>Economic Monitor<br>Forecast<br>Industry Top Companies<br>International Associations | Region-focused         China Premium Database         Brazil Premium Database         Russia Premium Database         India Premium Database         Indonesia Premium Database         Asia Forecasting Service         Markit Purchasing Managers' Index |
| Date Date Observations History First observation before Last observation after                                    | Recently Updated<br>20<br>20 | (156,53<br>Recently Add<br>19-11-25                   | ded                                      | Global Database Asia Europe and Central Asia Middle East and Africa North and South America Global Key Series Database Daily Database                                                            | OECD<br>OECD - Economic Outlook<br>OECD - Main Economic Indicators<br>OECD - National Accounts<br>OECD - Productivity                                                                                                    |
| Other Name only Subscribed series only New only Key only Forecast With release schedule S With suggestions for re | ebased/discontinue           | ed series                                             |                                          |                                                                                                    |                                                                                                    |
| Search help Adva                                                                                                  | anced search                 |                                                       |                                          |                                                                                                    | Apply filter                                                                                                    |

**Advanced** allows users to include/exclude any keyword combination and series IDs. The search for series ID can filter out non-series ID inputs such as keywords / operators.

Help offers search tips.

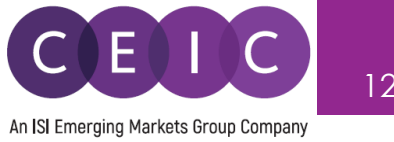

The faceted search algorithm helps to refine and filter results by selecting one or more criteria in parent-child relationship. Within a rich database, this hierarchy structure enhances the flexibility to retrieve data in a systematic approach by excluding unmatched results.

For example, if you select 'active' under status, other filters will only include 'active' series with narrowed down results.

Under the series tab, the sort by field with dropdown options allows users to arrange the results in preferred order.

Popularity – by series with highest usage -

CENC

- Recently updated by latest series with modified time point/status \_
- New series by latest series added to the database -
- % change, last value, status, region, frequency, first date, last date, unit, source \_

| All Regions ~ Q Search                                          |                               | 6,1               | 09,248 series ~                |
|-----------------------------------------------------------------|-------------------------------|-------------------|--------------------------------|
| ndicator v Frequency v Source v Status v More v 🕞 My searches v |                               |                   |                                |
| Data Analysis Comparables Releases 🌲 Watchlist 🚥                |                               |                   |                                |
| Databases Series Datasets                                       |                               |                   | Sort By 🔨                      |
| Saudi Ar Wholesale Price Index (WPI) K                          | <b>120</b><br>2014=100        | Monthl<br>01/201  | Popularity<br>Recently Updated |
| Belarus Average Monthly Income per Capita 📧                     | 640.50<br>BYN                 | Annual<br>12/201  | New Series                     |
| Cyprus Non Performing Loans K                                   | 10,279.29<br>EUR mn           | Monthl<br>12/201  | % Change                       |
| Sri Lanka Resident Departures K                                 | 1,439,429<br>Person           | Annual<br>12/197  | Last Value<br>Status           |
| Banglade Export Unit Value Index (EUVI) 📧                       | <b>1,198.36</b><br>2002-2003= | Annual<br>06/200  | Region                         |
| Banglade Import Unit Value Index (IUVI) 📧                       | 1,282.85<br>2002-2003=        | Annual<br>06/200  | Frequency                      |
| Italy Employment Rate K                                         | 45.28<br>%                    | Quarter<br>01/197 | Last Date                      |
| Libya • Visitor Arrivals 🕅                                      | 32,038<br>Person th           | Annual            | Unit                           |
| Likus • Number of Listele (v)                                   | 305                           | Annual            | Source                         |

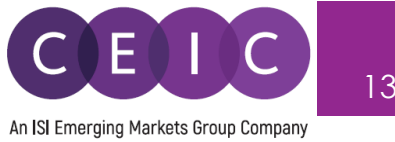

As you start typing, CDMNext search provides keyword autocomplete in keyword predictions which is managed by stemming, search suggestion, acronyms/synonyms.

In the search drop down, **CEIC suggestion** is also made available with relevant series attributes to facilitate facet predictions to speed up the search processing and enriching results.

| All Regions 🗸                                                                  | QG                                                                                                    | 0 series $\sim$                                                                                                    |
|--------------------------------------------------------------------------------|----------------------------------------------------------------------------------------------------|----------------------------------------------------------------------------------------------------|
| Indicator ~ Freq<br>Data Analysis<br>Databases S                               | gdp<br>gini<br>government revenue<br>government debt<br>government expenditure<br>gold<br>GDP deflator                                                   |                                                                                                    |
| Sorry, no rest<br>Suggestions:<br>Try more ger<br>Try checking<br>See our Sear | Indicator<br>Gross Domestic Product<br>Government Budget<br>Gross National Income<br>Gross Disposable Income<br>Gold<br>Gross Adjusted Disposable Income | Source  Garuda Indonesia General Department of Customs and Excise of C General Insurance Association of Korea Geological Survey of Norway Georgia Electricity System Commercial Operator Georgia ISET Policy Institute |
| Still can't find                                                               |                                                                                                    | र Hide CEIC suggestions                                                                                                    |

At the bottom of the search panel, you may select the number of results to display per page.

| Showing 100 v results per page | 1 2 3 4 5 6 7 8 9 10 Next> |
|--------------------------------|----------------------------|
|--------------------------------|----------------------------|

You may save up to 20 favorite searches with any keyword and filter combinations in 'my searches' folder for frequent use.

Once a keyword and/or search filter is entered/applied, a 'save' button will appear below the search bar. Once saved, you may retrieve / edit the searches under 'my searches' folder.

| × United States of Amer × Q GDP                                         |                        | 1,921 series →<br>★ 2 selected 🖍 | < My insight |
|-------------------------------------------------------------------------|------------------------|----------------------------------|--------------|
| Indicator - X Yearly - Source - X Active - More - > My searches -       |                        | Reset Save                       | My Series S  |
| Data Analysis Comparables Releases 🜲 Watchlist …                        |                        | Name your search                 | re           |
| Databases Series Datasets                                               |                        | 123                              |              |
| Hong Ko Manufacturing Producer Price Indices (PPI) 📧                    | 110.5000<br>2015=100   | sources                          |              |
| China Producer Price Index: Industrial Products K                       | 98.8000<br>Prev Year=1 | 1                                |              |
| China PPI: Industrial Pdts: Waste Resource, Material Recovery & Process | 102<br>Prev Year=1     | Cancel Save                      | new search   |
|                                                                         | 3.5417                 |                                  |              |

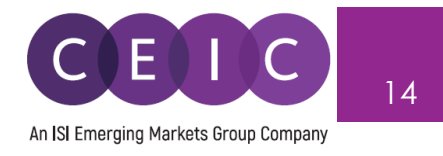

Besides search using the Data tab, you may search and browse with the Analysis, Comparable, Releases, and Watchlist tabs.

A single search screens out the results under all the 5 data tab.

| × United States of Amer × Q GDP                                         |                   | 3,634 seri                             | es ~ > |
|-------------------------------------------------------------------------|-------------------|----------------------------------------|--------|
| Indicator -> Frequency -> Source -> X Active -> More -> My searches ->  |                   | Reset                                  | Save   |
| Data Analysis Comparables Releases 🌲 Watchlist •••                      |                   |                                        |        |
| Databases Series Datasets                                               |                   | × Popular                              | rity ~ |
| United St Foreign Exchange Reserves: % of Nominal GDP: Quarterly: Uni 📧 | 0.20<br>%         | Quarterly, ending<br>03/1961 - 06/2019 | +      |
| United St US: SNA 1993: Ref. Year=2005: GDP: Final Consumption Expendi  | 723,100<br>USD mn | Annual<br>12/1970 - 12/2011            | +      |
| United st US: SNA 1993: Ref. Year=2005: GDP: FCEHT: Housing, Water, Ele | 378,800<br>USD mn | Annual<br>12/1970 - 12/2011            | +      |

To access the **series info**, you may click on the green information icon next to the series check box or click on the series name.

| Releases       Region:       China<br>Frequency:       ID:       5793201<br>SR Code:       SR 2793201<br>SR Code:       SR 2793201<br>SR Code:       SR 2793201<br>SR Code:       SR 2793201<br>SR Code:       SR 2793201<br>SR Code:       SR 2793201<br>SR Code:       SR 2793201<br>SR Code:       SR 2793201<br>SR Code:       SR 2793201<br>SR Code:       SR 2793201<br>SR Code:       SR 2793201<br>SR Code:       SR 2793201<br>SR Code:       SR 2793201<br>SR 2000       SR 2793201<br>SR 2000       SR 2000       SR 2000       SR 2000       SR 2000       SR 2000       SR 2000       SR 2000       SR 2000       SR 2000       SR 2000       SR 2000       SR 2010       SR 2000       SR 2010       SR 2000       SR 2010       SR 2000       SR 2010       SR 2000       SR 2010       SR 2000       SR 2010       SR 2010       SR 2000       SR 2010       SR 2010                                                                                                    |  |
|----------------------------------------------------------------------------------------------------|--|
| Active       Unit:       Prev Year=100       Ask question         ated       11/09/2019       Indicator:       Inflation and price > Producer Prices         Source:       National Bureau of Statistics       Look for methodological information in our Footnotes section. Read More       Image: Chart Data Statistics + Add Image: Chart Data Statistics + Add Image: Chart Data Statistic + Add Image: Chart Data Statistics + Add Image: Chart Data Stati                                                                                                    |  |
| Indicator: initiation and proce > Produce Prices<br>Source: National Bureau of Statistics<br>Look for methodological information in our Footnotes section. Read More<br>0 %          0 %       Chart       Data       Statistics       + Add       W View as       Copy       Download       A: More         0 %       YTD       1y       3y       5y       All       From       2017-11       To       2019-10       A: More         09/2019       105.0000       105.0000       105.0000       105.0000       Expert insight available         07/2019       99.2000       102.5000       102.5000       102.5000       Expert insight available         07/2019       100.0000       100.0000       100.0000       Ion       Ion       Ion                                                                                                    |  |
| 10/2019       98.4000       Look for methodological information in our Footnotes section. Read More                                                                                                    |  |
| 99.4000       Chart       Data       Statistics       + Add       View as       Copy       Download       fx       More         0%       YTD       1y       3y       All       From       2017-11       To       2019-10       fx       More         09/2019       105.0000       105.0000       105.0000       Related datasets ~       Selected insight available         08/2019       102.5000       102.5000       102.5000       Expert insight available       Expert insight available         07/2019       99.7000       100.0000       100.0000       Ionu       Ionu       Ionu                                                                                                    |  |
| 0 %<br>YTD 1y 3y 5y All From 2017-11 	To 2019-10                                                                                                    |  |
| 09/2019<br>98.8000<br>105.0000<br>08/2019<br>99.2000<br>07/2019<br>99.7000<br>100.0000<br>06/2019<br>06/2019                                                                                                    |  |
| 09/2019<br>98.8000<br>08/2019<br>99.2000<br>102.5000<br>102.5000<br>102.5000<br>100.0000<br>100.00000<br>100.0000<br>100.0000<br>100.0000  |  |
| 98.8000<br>105.0000<br>99.2000<br>102.5000<br>102.5000<br>100.0000<br>100.0000 |  |
| 08/2019       99.2000       -       07/2019       99.7000       100.0000                                                                                                    |  |
| 08/2019<br>992000<br> <br>07/2019<br>99.7000<br> <br>06/2019                                                                                                    |  |
| 07/2019<br>99,7000<br>  100,0000<br>  06/2019                                                                                                    |  |
| 07/2019<br>99.7000<br>し<br>06/2019                                                                                                    |  |
| 100.0000<br>06/2019                                                                                                    |  |
| 06/2019                                                                                                    |  |
| 00/2019                                                                                                    |  |
| 100                                                                                                    |  |
| 277 obs 11/2017 04/2018 10/2018 04/2019 <u>10/2019</u>                                                                                                    |  |

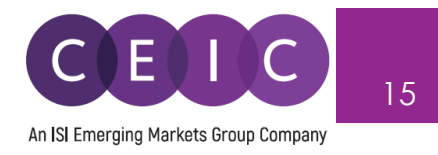

A **series info** consists of an overview of series attributes, pre-built chart, data series, statistics, related series / insights, math function editor, and help.

You can access the series remarks, corresponding footnote article and knowledge base in self-support. If you need further assistance, please submit your question to us. Our helpdesk team will review your questions as early as possible.

| Still cannot find an answer about `CN: Average Wage: Manufacturing`? |  |
|----------------------------------------------------------------------|--|
|                                                                      |  |
| Type your question here                                              |  |
|                                                                      |  |
|                                                                      |  |
| Cancel Submit                                                        |  |

Under **by series** tab, users can right click on the selected series to show where the series belong to in the database tree or table level.

| i 🗹 China | CN: Export FOB ( >                |                    | 1 3.59%                                                                                                    |
|-----------|-----------------------------------|--------------------|----------------------------------------------------------------------------------------------------|
| China     | CN: Fixed Asset Investment: ytd 👻 | C Show the table > | China Premium Database: Table CN.JA: Trade: Value                                                              |
| China     | Consumer Price Index 🔕 🐱          | i Series info      | Global Database: Table CN.JA001: Trade Balance<br>Asia Forecasting Service: Table OE.CN.D03: Exports           |
| China     | CN: Import CIF 🚷 🐱                | View as Chart      | World Trend Plus: Table: Total Exports: USD: Asia<br>Global Key Series Database: Table CN.JA001: Trade Balance |
| China     | CN: Fixed Asset Inv: YoY: ytd 🐱   | Wiew as Map        | † 0.1%                                                                                                    |
| China     | GDP Index: PY≃100 ♀               | (x) Unselect all   | 0%                                                                                                    |
| China     | VAI: YoY Growth 😢 🖌               |                    | 0%                                                                                                    |

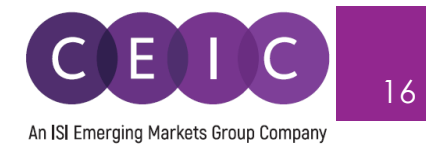

#### 3.2 Data Selection

When you have identified the series to save in your insight, simply drag and drop the selected series from search to the series list or visual creation on the right panel. Alternatively, you may click on + to add series to the series list.

This action will be auto saved in your insight by default setting.

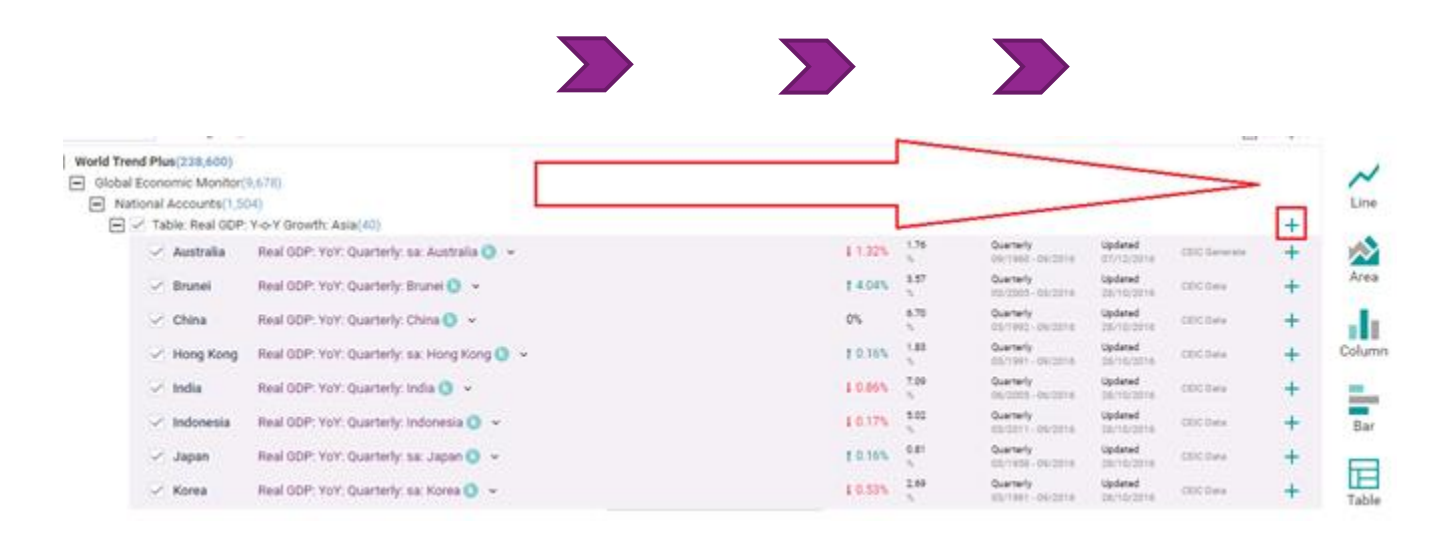

The arrows in between data discovery and selection allow you to adjust the space for each panel display. This allows you to collapse or expand for a shared / full screen display.

| All Regions ~ Q china producer price index                                  |  | 1,921 serie                            | s ~ 🛛 >                    | Ky insights > Japan-EU Economic Partnership Agreement (JEEPA)_copy |
|-----------------------------------------------------------------------------|--|----------------------------------------|----------------------------|--------------------------------------------------------------------|
| Indicator × Frequency × Source × Status × More × ≽ My searches × Reset Save |  | Save                                   | My Series VIEW 1 Sheet 2 + |                                                                    |
| Data Analysis Comparables Releases 🜲 Watchlist ····                         |  |                                        |                            | + Related Series Rename 🐵 🛅 🗁 - 🗘 💲 🗶 📭 🖪                          |
|                                                                             |  |                                        |                            |                                                                    |
| Databases Series Datasets                                                   |  | Sort By ~ List Table 🗘 266 series      |                            | List Table 🗱 266 series                                            |
| Hong Ko Manufacturing Producer Price Indices (PPI)                          |  | Quarterly, ending<br>03/2005 - 06/2019 | +                          | G Filter by name, region, unit, frequency                          |
| China Producer Price Index: Industrial Products K                           |  | Monthly<br>10/1996 - 09/2019           | +                          | Exports by Country: Monthly                                        |
| China PPI: Industrial Pdts: Waste Resource, Material Recovery & Process     |  | Monthly<br>01/2003 - 09/2019           | +                          | Exports by Country: Annual                                         |
| China Producer Price Index: YoY: Annual: China K                            |  | Annual<br>12/1997 - 12/2018            | +                          | Imports: Monthly                                                   |

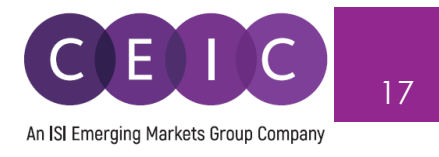

Within the data selection, you may view the data in a list or table format. Under the sort by options, you can arrange the series display order to your preference.

| My Series VIEW 1 Sheet 2 +                                                                                                    |                                |
|----------------------------------------------------------------------------------------------------|--------------------------------|
| + Related Series / Rename $\odot$ in $\Box$ $\sim$ $\stackrel{\circ}{\downarrow}$ $\stackrel{\circ}{\downarrow}$ $\stackrel{\circ}{\downarrow}$ $\stackrel{\circ}{\downarrow}$ in $\Box$ | \$                             |
|                                                                                                    |                                |
| List Table 🏟 266 series                                                                                                    | Sort By 个                      |
| C Filter by name, region, unit, frequency                                                                                                    | Checked                        |
| Exports by Country: Monthly                                                                                                    | Recently Updated .<br>% Change |
| Exports by Country: Annual                                                                                                    | Last Value                     |
| H Imports: Monthly                                                                                                    | Status<br>Name                 |
| 🗌 🛨 Imports: Annual                                                                                                    | Region                         |
| Trade Balance: EU [AGGREGATE(Sum; Yearly; December) > CONVERTCUR(US Dollars; in Millions)]                                                                                               | Subnational                    |
| Trade Balance: ELL[CONVERTCHP(US Dellare: in Millione)]                                                                                                    | Frequency                      |
| ↑ 37.3 % -46.4610 Japan Monthly Updated: 11/19/2019 USD mn                                                                                                    | Unit                           |
| 📄 🛨 Japan: Exports EU: Monthly                                                                                                    | Source                         |
| In the Japan's Exports Ell' Appual                                                                                                    | Mnemonic                       |
|                                                                                                    | Function Description           |
| 📄 🕂 Japan: Imports EU: Monthly                                                                                                    | Obs. Number                    |
| 📄 🛨 Japan: Imports EU: Annual                                                                                                    | First Date<br>Last Date        |
|                                                                                                    |                                |

For better organization of the selected data, users may separate / group the data in the preferred sequence and category.

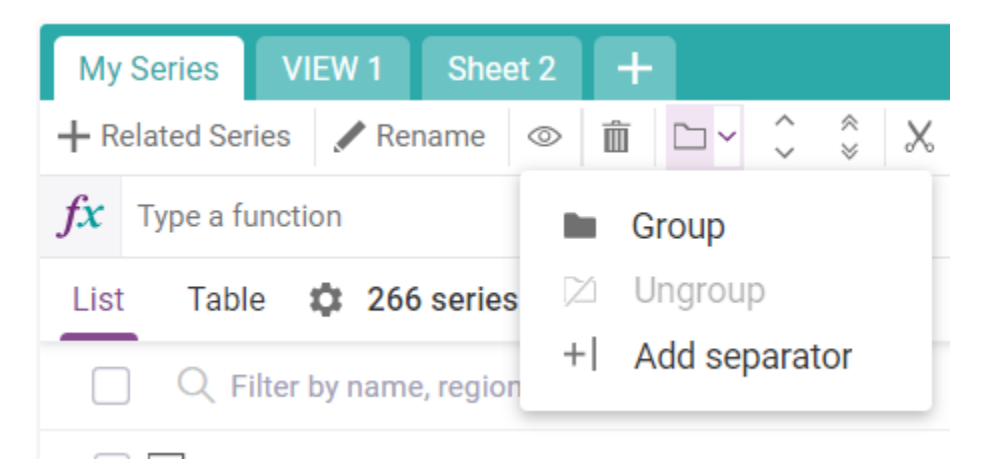

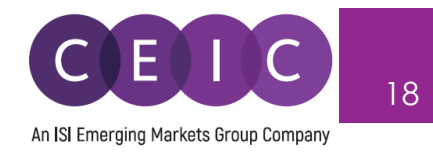

#### 3.3 Data Transformation

To apply math functions to the selected series, you may type a function on the function bar or access function editor to see all available formulas.

| My Series VIEW 1                  | Sheet 2                      | +                             |                             |                                       |                                  |                            |
|-----------------------------------|------------------------------|-------------------------------|-----------------------------|---------------------------------------|----------------------------------|----------------------------|
| + Related Series                  | Rename 💿                     | i □~ (                        | )                           | <b>₿</b> ×                            | Σ ~ Υτο ~                        | $\checkmark fx \checkmark$ |
| <i>fx</i> Type a function         |                              |                               |                             |                                       |                                  |                            |
| List Table 🌣 2                    | 266 series ( ×               | 2 selected )                  |                             |                                       |                                  |                            |
| C Filter by na                    | me, region, uni              | it, frequency                 |                             |                                       |                                  |                            |
| ✓ Trade Balance: E<br>↑ 37.3 % -4 | EU [AGGREGATE(<br>16.4610 Ja | Sum; Yearly; Decem<br>pan     | nber) > CONVERTCU<br>Annual | R(US Dollars; in M<br>Updated: 11/19/ | <b>illions)]</b><br>'2019 USD mn |                            |
| Trade Balance: E<br>↑ 37.3 % -4   | EU [CONVERTCUP<br>16.4610 Ja | R(US Dollars; in Milli<br>pan | ions)]<br>Monthly           | Updated: 11/19/                       | 2019 USD mn                      |                            |

In the formula bar, you can type in a single function or a combination of functions.

Function suggestion is also available while searching.

| Apply functions                                                                                                    |                                                  |                                                                 | ×     |
|----------------------------------------------------------------------------------------------------|--------------------------------------------------|-----------------------------------------------------------------|-------|
| Select series to apply function(s) to:                                                                                                    |                                                  |                                                                 |       |
| Real GDP: YoY: Annual: China                                                                                                    |                                                  |                                                                 | ٣     |
| <b>fx</b> Type a function                                                                                                    |                                                  |                                                                 |       |
| < HIDE FUNCTIONS                                                                                                    |                                                  |                                                                 |       |
| Search                                                                                                    | %CHANGE                                          |                                                                 |       |
| All categories <del>-</del>                                                                                                    | Gets the percentage change calculation (t=1,2,3) | over time. The parameter 'period' refers to the time lag of the |       |
|                                                                                                    | Syntax                                           |                                                                 |       |
| SACCUMULATE                                                                                                    | %CHANGE (period, obs. num                        | annualized)                                                     |       |
| CAGGREGATE (method, frequency, en                                                                                                    | Arguments                                        |                                                                 |       |
| ANTILOG ()     ANTILOG ()                                                                                                    | Period                                           | ⊙ Over Year O Over Period                                       |       |
| Image: State of the state of the state | Help on this function $\sim$                     |                                                                 |       |
| IVIDE (type, value)         Image: State of the state of the stat                          | Replace selected series                          | Insert function Apply C                                         | ancel |

To access the full view of function editor, simply click on f all functions.'

The same formula bar is presented to allow searching and browsing.

Alternatively, you can insert a function from the list of categories on the left.

To see the respective function description and illustrated example, click on 'help on this function.'

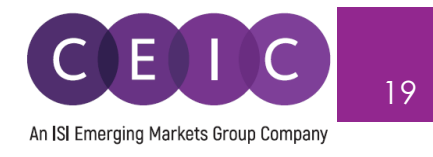

#### 3.4 Visualization

Next to the Data tab, the **Sheet** tab is presented for visual creation. The available visual tools include chart (line, area, column, bar, pie), table, map, heat map, histogram, commentary, attachment insert and image upload.

You may create up to 10 views (tabs) within an individual insight.

To insert a visual with the selected series, you can simply drag and drop the selected series from search on the left panel to the right panel in the content area.

| All Regions ~ Q china producer price index                            |                              | 1,921 series ∽<br>× 1 selected 🖌         | > < My insights > Japan-EU Economic Partnership Ag | reement (JEEPA)_copy 🖌 🌣 👘 🔿       |
|-----------------------------------------------------------------------|------------------------------|------------------------------------------|----------------------------------------------------|------------------------------------|
| Indicator v Frequency v Source v Status v More v More v My searches v |                              | Reset Save                               | My Series Sheet 1 Sheet 2 Sheet 3 +                |                                    |
| Data Analysis Comparables Releases 🜲 Watchlist …                      |                              | Unsele                                   | ct 🗠 Line 🗸 🖄 Area 🗸 📊 Column 🗸 🏪 Bar 🗸 🔮 Pie 🧮    | Table 🌐 Map 🗸 🏢 Heat map 🏨 🕇 🖉 🔽 🏹 |
| Databases Series Datasets                                             |                              | Sort By ~                                |                                                    |                                    |
| Hong Ko Manufacturing Producer Price Indices (PPI)                    | 110.5000<br>2015=100         | Quarterly, ending<br>03/2005 - 06/2019   |                                                    |                                    |
| China Producer Price Index: Industrial Products 🕅                     | 98.8000<br>Prev Year=1       | Monthly<br>10/1996 - 09/2019             | Line                                               | Column                             |
| China PPI: Industrial Pdts: Waste Resource, Material Recovery & Proce | SS K 102<br>Prev Year=1      | Monthly<br>01/2003-09/2019 +             | Drag series here                                   | Drag series here                   |
| China Producer Price Index: YoY: Annual: China K                      | 3.5417<br>%                  | Annual<br>12/1997 - 12/2018              |                                                    |                                    |
| China PPI: Industrial Pdts: Coal Mining & Dressing K                  | 100.2000<br>Prev Year=1      | Monthly<br>01/2001 - 09/2019             |                                                    |                                    |
| China PPI: Industrial Pdts: Petroleum & Natural Gas Extraction K      | 86.6000<br>Prev Year=1       | Monthly<br>01/2001 - 09/2019             | :                                                  | <b>——</b>                          |
| China PPI: Industrial Pdts: Smelting & Pressing of Ferrous Metals K   | 94.2000<br>Prev Year=1       | Monthly<br>01/2001 - 09/2019             |                                                    |                                    |
| China PPI: Industrial Pdts: Coking & Nuclear Fuel & Petroleum Process | ing K 90.4000<br>Prev Year=1 | Monthly<br>01/2001 - 09/2019 +           |                                                    | Heat map                           |
| China Producer Price Index: YoY: Quarterly: China K                   | -0.7667<br>%                 | Quarterly, ending<br>12/1996 - 09/2019   | Diag series nere                                   | Diag series riere                  |
| China Producer Price Index: YoY: Monthly: China K                     | -1.2000<br>%                 | Monthly<br>10/1996 - 09/2019             |                                                    |                                    |
| Hong Ko Producer Price Index: YoY: Annual: Hong Kong SAR 📧            | 1.9971<br>%                  | Annual<br>12/1991 - 12/2018              |                                                    |                                    |
| Hong Ko Producer Price Index: YoY: Quarterly: Hong Kong SAR K         | 0.8212                       | Quarterly, ending<br>03/1991 - 06/2019   |                                                    |                                    |
| Hong Ko PPI: Food, Beverages & Tobacco 📧                              | 106.2000<br>2015=100         | Quarterly, ending<br>03/2005 - 06/2019 + | Die                                                | Map                                |
| Ko PPI: Paper Products, Printing, & Reproduction of Recorded Medi     | a K 2015=100                 | Quarterly, ending<br>03/2005 - 06/2019   | Drag series here                                   | Drag series here                   |
| Ko PPI: Textiles and Wearing Apparel K                                | 102.3000<br>2015=100         | Quarterly, ending<br>03/2005 - 06/2019 + |                                                    |                                    |

With more than one visual presented in the Sheet tab, you can drag and position each visual presented in the content area.

To modify the series settings of your selected visual, click on the **edit series** to open up the series settings on the left hand panel.

You can select the series to directly reflect in your visuals.

CDMNext offers an in-built auto axis detection to properly place series with 2 different units onto the left and right axis.

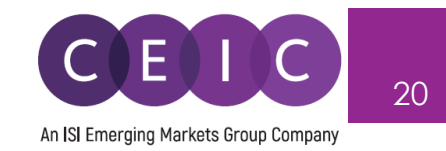

| ⊵ Cha   | t + Add from My Series |               |          |                                           |            |                 | ×              | C My Scrites View 1 View 2 View 3 View 4 View 5 View 6 View 7 View 8 View 9 +                                                                                                    |       |
|---------|------------------------|---------------|----------|-------------------------------------------|------------|-----------------|----------------|----------------------------------------------------------------------------------------------------|-------|
| Ix Type | a function             | ∑ Aggregate ♥ | The ACCU | mulate 0 J// More 0                       |            |                 | 2<br>X         | Concernence of the second second | 送音    |
| ×       | Name                   | Type ~        | Azis ~   | Frequency ~                               | Currency ~ | Functions       | Region         | Chart                                                                                                    |       |
| ×       | External Debt          | 🖂 Line 🛩      | <>       | Quarterly, ending 'Mar, June, Sep, Dec' ~ | USD mn 🛩   | Type a function | Russian Federa | Zoom 1y 5y 10y All From 12/01/2012 @ To 06/01/2018 @                                                                                                    |       |
| × 🔳     | imports cif            | [⊬′ Line ∽    | <>       | Monthly ~                                 | USD mn ~   | Type a function | China          |                                                                                                    |       |
| ×       | Exports fob            | [⊬ Line •     | $\sim$   | Monthly ~                                 | USD mn 🛩   | Type a function | China          |                                                                                                    |       |
| ×       | Consumer Price Index   | 🗠 Line 🗸      | < >      | Monthly ~                                 |            | Type a function | China          | 1,280,000                                                                                                    | ,4    |
| <       |                        |               |          | + Add more from My Series                 |            |                 |                | 1,120,000                                                                                                    | 8.8   |
|         |                        |               |          |                                           |            |                 |                |                                                                                                    |       |
|         |                        |               |          |                                           |            |                 |                | 960,000                                                                                                    | 5.2   |
|         |                        |               |          |                                           |            |                 |                |                                                                                                    |       |
|         |                        |               |          |                                           |            |                 |                |                                                                                                    | Prev  |
|         |                        |               |          |                                           |            |                 |                |                                                                                                    | Year- |
|         |                        |               |          |                                           |            |                 |                |                                                                                                    | 100   |
|         |                        |               |          |                                           |            |                 |                |                                                                                                    |       |
|         |                        |               |          |                                           |            |                 |                |                                                                                                    | ~     |
|         |                        |               |          |                                           |            |                 |                | 320,000                                                                                                    | 0.0   |
|         |                        |               |          |                                           |            |                 |                |                                                                                                    |       |
|         |                        |               |          |                                           |            |                 |                | 16000                                                                                                    | 12    |
|         |                        |               |          |                                           |            |                 |                |                                                                                                    |       |
|         |                        |               |          |                                           |            |                 |                | 0<br>                                                                                                    | 5     |
|         |                        |               |          |                                           |            |                 |                | 14/4/15 01/2017 00/2018                                                                                                    |       |
|         |                        |               |          |                                           |            |                 |                | 1990 2000 2010 1 1                                                                                                    |       |
|         |                        |               |          |                                           |            |                 |                | External Debt C > Exports foli C > Consumer Price Index C >                                                                                                    |       |

Besides **edit series**, you may also access **edit chart** to open a module to modify your visuals more precisely.

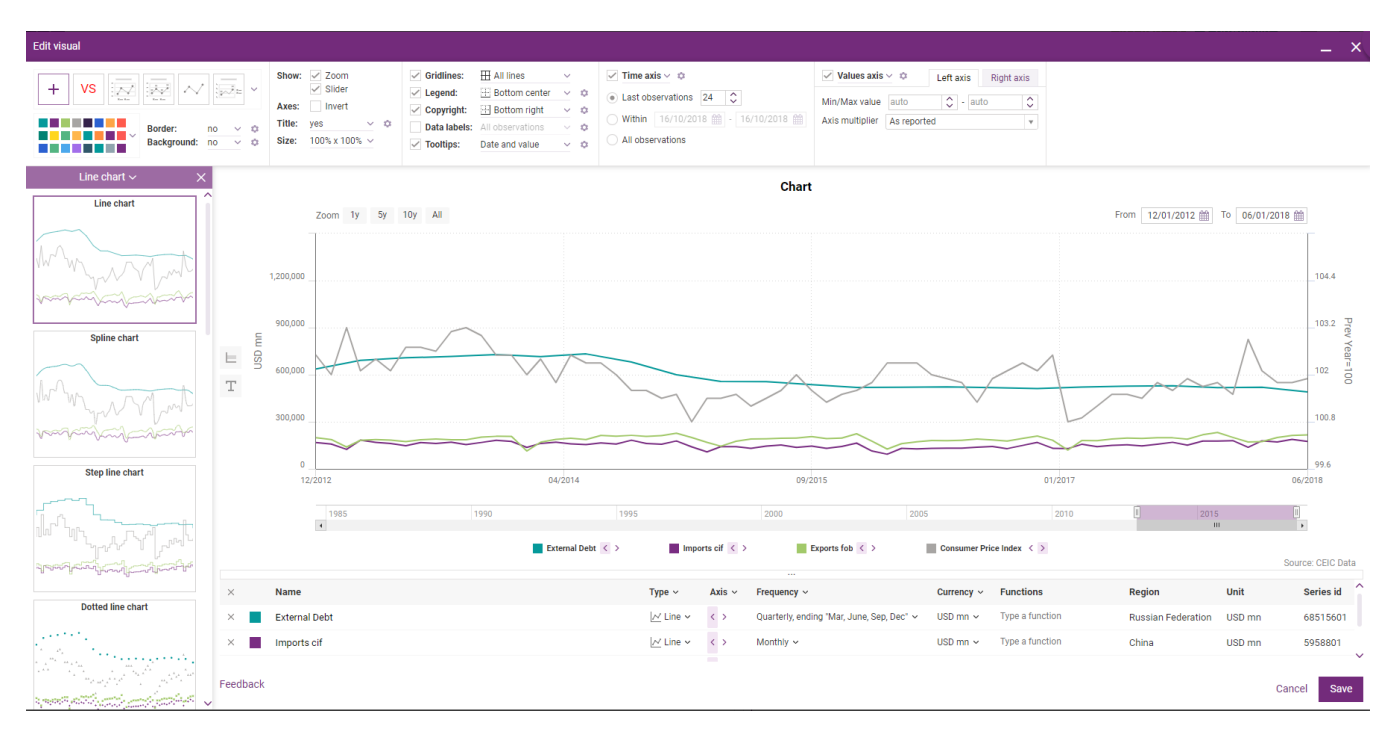

The visual configurations such as date range, attributes, values, legend, colors, tooltips, and data labels are available on the toolbar. The left panel offers a gallery of recommended visuals for your selected series.

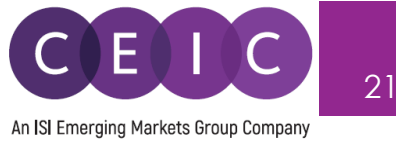

#### 3.5 Series Suggestion Manager

Under both the MY SERIES and VIEW tabs, CDMNext offers a related series module for suggested indicators (available for all series), forecast data with linkage to actual series, suggested replacements for inactive series, breakdowns, and dependencies with linkage of base data and in-house calculated series.

The **indicators** are suggested based on the country currently displayed/selected in your data/visual. To select a country to see related indicator, click on the country dropdown.

By default, when no series is selected, related indicators suggest the following countries – China, United States, Japan, India, and United Kingdom.

The suggested indicators include the macro indicators from Global Economic Monitor, financial indicators from Daily Database, and global indicators from a mix of databases

- **Macro indicators** (mostly from GEM, or GLODB with series in similar frequencies, units, \_ meanings) – country specific
- Financial indicators (Daily DB, GEM) country specific
- Global financial indicators (Daily DB, GEM) common for all countries

| Series Suggestion Mana                                                                                                    | ger 🕦     |                                                                                                    | - 2                                                                                                    | × |
|----------------------------------------------------------------------------------------------------|-----------|----------------------------------------------------------------------------------------------------|----------------------------------------------------------------------------------------------------|---|
| Indicators                                                                                                    | Forecast  | Replacements                                                                                                    | Breakdowns Dependencies                                                                                                |   |
| 1 China                                                                                                    | Indonesia | United States India                                                                                                    | Hong Kong SAR Select a Region                                                                                          | Ŧ |
| GDP<br>Business Confidence<br>CPI<br>Consumer Confidence<br>Current Account Balance<br>Domestic Credit<br>Electricity Generation<br>Exports<br>External Debt |           | FDI<br>FX Reserves<br>GDP Deflator<br>GDP Per Capita<br>House Prices YoY<br>Household Debt<br>IPI<br>Imports<br>Labour Productivity YoY | Money Supply YoY<br>NPL Ratio<br>PPI<br>Population<br>RRR<br>Real GDP YoY<br>Retail Sales YoY<br>Unemployment<br>Wages |   |
| Equity Market Index<br>FX Rate                                                                                                    |           | Interbank Rate<br>Market Cap                                                                                                    | Policy Rate<br>REER                                                                                                    |   |
| Brent Oil Price<br>Dow Jones Index                                                                                                    |           | Gold Price<br>LIBOR                                                                                                    | S&P 500<br>World GDP                                                                                                   | _ |

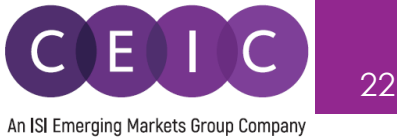

The **forecast** tab presents the series relationship between actual vs. forecast series, a manual mapping defined by CEIC database team.

This manager provides the guided calculations to facilitate series jointing upon user's choice, in case the base and forecast series have different unit and/or frequency.

To manage your series, you may keep the individual series as they are, or replace them with a new one.

The forecast data is subject to suitability for Global Database & World Trend Plus Database.

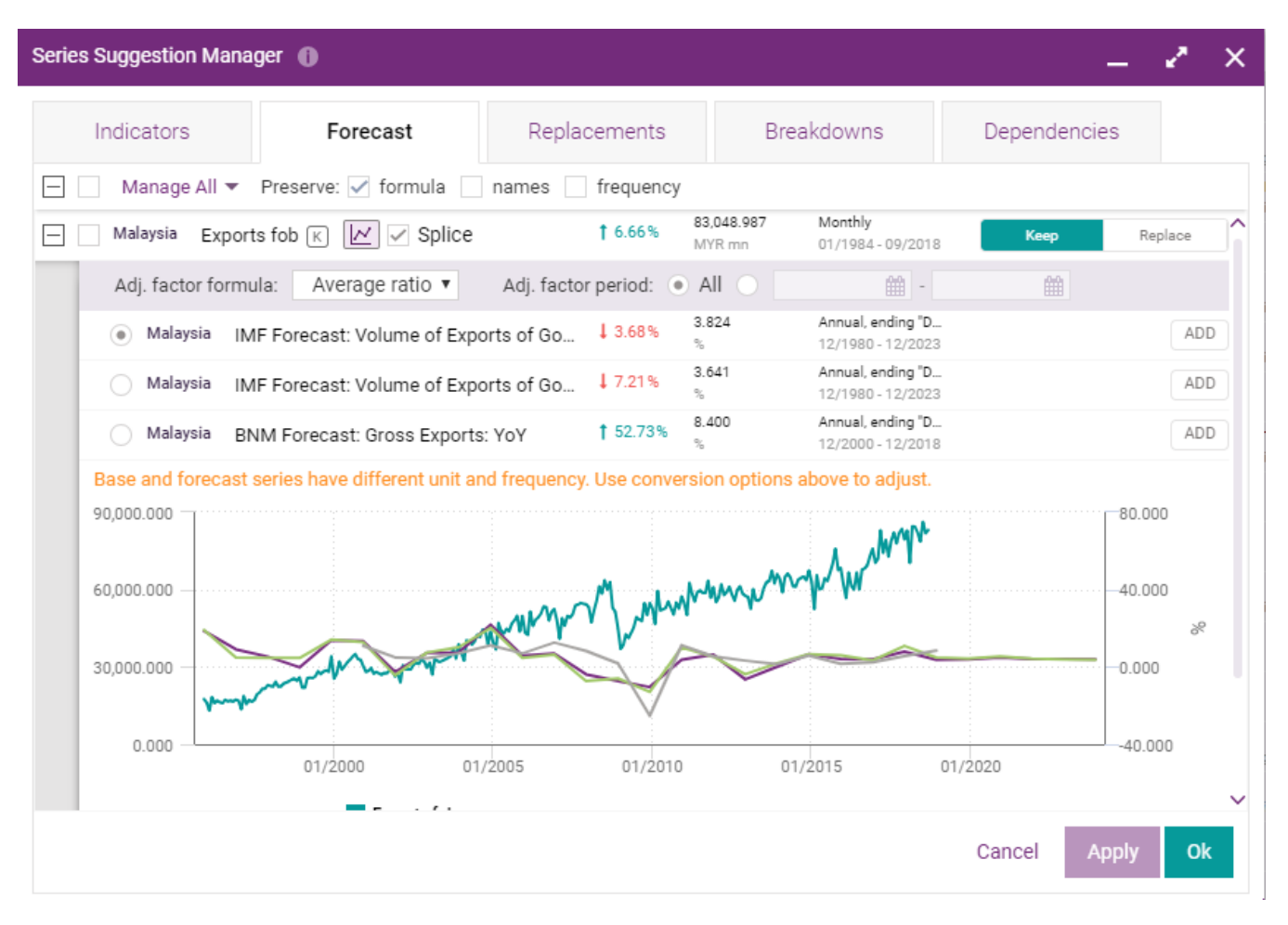

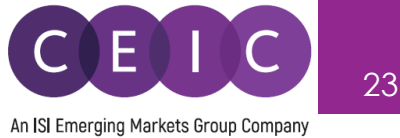

The **Replacements** tab presents the suggestion of new series to replace the inactive series.

To manage your series, you may keep the individual series as they are, or replace them with a new one.

The replacements are subject to availability for inactive series presented in all CEIC databases.

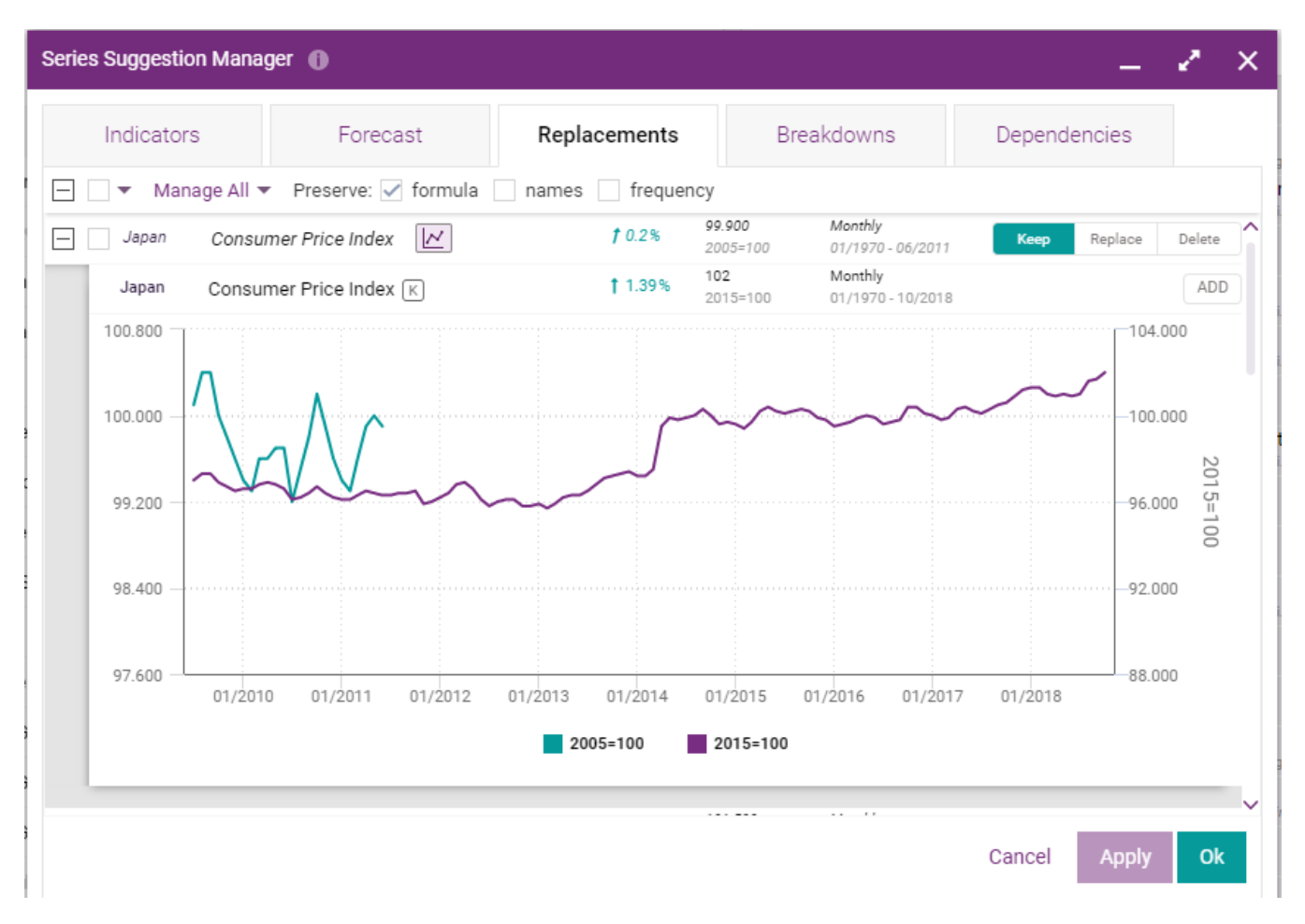

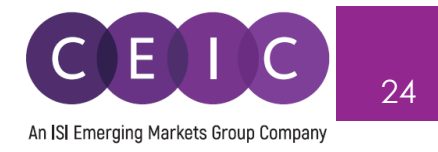

The **Breakdowns** tab present series relationship by quickly locating the related breakdown series under the assigned header in a more structured series naming.

The exposed series can be added and/or group to your existing / new insight.

The header and breakdown relationships are subject to availability for series presented in Singapore and South Africa under Global Database.

| Series Suggestion Mana | ger 🌘                      |                              |            |          | _       | 2* ×            |       |                  |
|------------------------|----------------------------|------------------------------|------------|----------|---------|-----------------|-------|------------------|
| Indicators             | Forecast                   | Replacements                 | Breakdowns | Dependen | cies    |                 |       | Update           |
|                        |                            |                              |            |          |         | ^               | n: G  | eneral<br>Update |
| Singapore Assets       |                            |                              |            |          |         |                 |       | Update           |
| — ✓ Singapore As       | ssets 🗸                    |                              |            |          |         | +~              |       |                  |
| - Singapor             | re Financial & Insurance   |                              |            |          | +       | Add             |       | (A)              |
| Sin                    | gapore Banks               |                              |            |          | $(\pm)$ | Add and repla   | ice   |                  |
| Sin                    | gapore Investment Holding  | 15                           |            |          |         | Add and grou    | р     | (G)              |
|                        | 5 in interationality       | ,-                           |            |          | Add     | to new insigh   | t     |                  |
| Sin                    | gapore Other Financial Ser | vices                        |            |          | Add     | to existing ins | sight | i                |
| Sin                    | gapore Insurance Services  |                              |            |          |         | +               |       |                  |
| Singapor               | re Manufacturing           |                              |            |          |         | +               |       | Updated          |
| Sin                    | gapore Food, Beverages &   | Tobacco                      |            |          |         | +               |       | Updated          |
| Sin                    | Manure Dapar & Dapar Proc  | lucto Printing & Publishing  |            |          |         | -               |       | Update           |
| <u>√</u> 3⊪            | gapore Paper & Paper Proc  | aucts, Printing & Publishing |            |          |         | Τ.              |       | Update           |
| Sin                    | gapore Refined Petroleum   | Products                     |            |          |         | +               |       |                  |
| Sin                    | gapore Chemicals & Chem    | ical Products                |            |          |         | +               |       | Updated          |
|                        |                            |                              |            | _        |         | ~               | 9     | Update           |
|                        |                            |                              |            | Cancel   | Appl    | y Ok            | n     | Updated          |

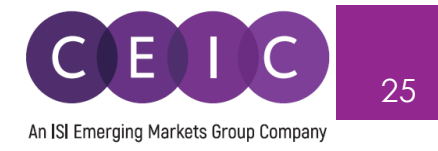

The **Dependencies** tab exposes the reference of base series and CEIC in-house calculated series.

The base and calculated series are presented on a pre-built chart for easy comparison..

The scope of base vs. derived series is focused in specific source from CEIC Generate, available in GEM and AEM dataset.

| Series Suggestion Mana | ger 🌘                    |                            |                 |                      |                                        | _ & ×        |
|------------------------|--------------------------|----------------------------|-----------------|----------------------|----------------------------------------|--------------|
| Indicators             | Forecast                 | Replacements               | Breakd          | owns                 | Dependenci                             | es           |
| 🗌 🛛 Manage All 🔻       |                          |                            |                 |                      |                                        |              |
| - China No             | minal GDP: USD mn: Annua | al: China 📧 🔟              | <b>†</b> 9.35%  | 12,242,077<br>USD mn | Annual, ending "D<br>12/1957 - 12/2017 |              |
| [2126801] Gross        | s Domestic Product 🕅     |                            | <b>†</b> 11.23% | 82,712.170<br>RMB bn | Annual, ending "D<br>12/1952 - 12/2017 | 🔗 ADDED      |
| 16,000,000.000         |                          |                            |                 |                      |                                        | 100,000.000  |
|                        |                          |                            |                 |                      |                                        |              |
| 12,000,000.000         |                          |                            |                 |                      |                                        | 75,000.000   |
| 8 000 000 000          |                          |                            |                 | _                    |                                        | RME          |
| 8,000,000              |                          |                            | 1               |                      |                                        | 50,000.000 G |
| 4,000,000.000          |                          |                            |                 |                      |                                        | -25,000.000  |
|                        |                          |                            | -               |                      |                                        |              |
| 0.000                  | 2000                     | 2005                       | 2010            |                      | 2015                                   | 0.000        |
|                        | Nominal                  | GDP: USD mn: Annual: China | Gross Dor       | nestic Product       |                                        |              |
|                        |                          |                            |                 |                      |                                        |              |
|                        |                          |                            |                 |                      |                                        |              |
|                        |                          |                            |                 |                      | Cancel A                               | pply Ok      |

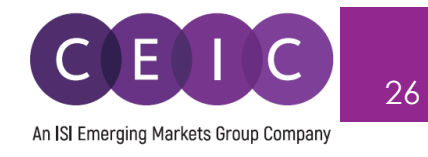

#### 3.6 Download

The download options include series only and all views tabs of an insight.

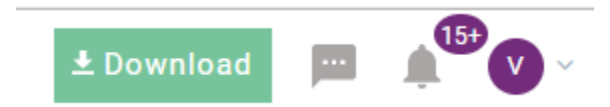

The selection of download formats, timeframe, data placement and output series details are available in the download options.

| Download: Selected                  | Series (6 series)              | ×                                        |
|-------------------------------------|--------------------------------|------------------------------------------|
| Series                              | Views                          |                                          |
| Format                              |                                |                                          |
| Timeframe                           | All Range Sample               |                                          |
| Hide advanced sett                  | tings ^                        |                                          |
| Data placement                      |                                | Output series details                    |
| Orientation                         | Columns     Columns            | Filter out dates with no observations    |
| Adjust columns                      | No     Wrap text               | Create a chart with series               |
| Date order                          | Ascending     Descending       | Show series details in Bold              |
| Date format                         | Automatic v 12/2017            | ✓ Show date column fx Add function ∨     |
| Decimal places                      | 3 🔻 1234.568                   | Series Name × Country × Frequency ×      |
|                                     |                                | Function Information × First Obs. Date × |
|                                     |                                | Last Obs. Date × Last Update Time ×      |
|                                     |                                |                                          |
| <ul> <li>Always ask me a</li> </ul> | bout the export settings Reset | Cancel Copy to Clipboard Download        |

- 'Copy to Clipboard' allows the copy of data/visuals to your existing Excel file.
   API and CEIC R Package subscribers can also use this functionality to generate a code or http request to export the selected series in those applications.
- 'Download' allows the download of your selection to a new file.

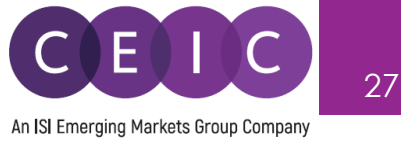

To download only your selected visual, you may right click on download or click on the icon presented for download and copy to clipboard.

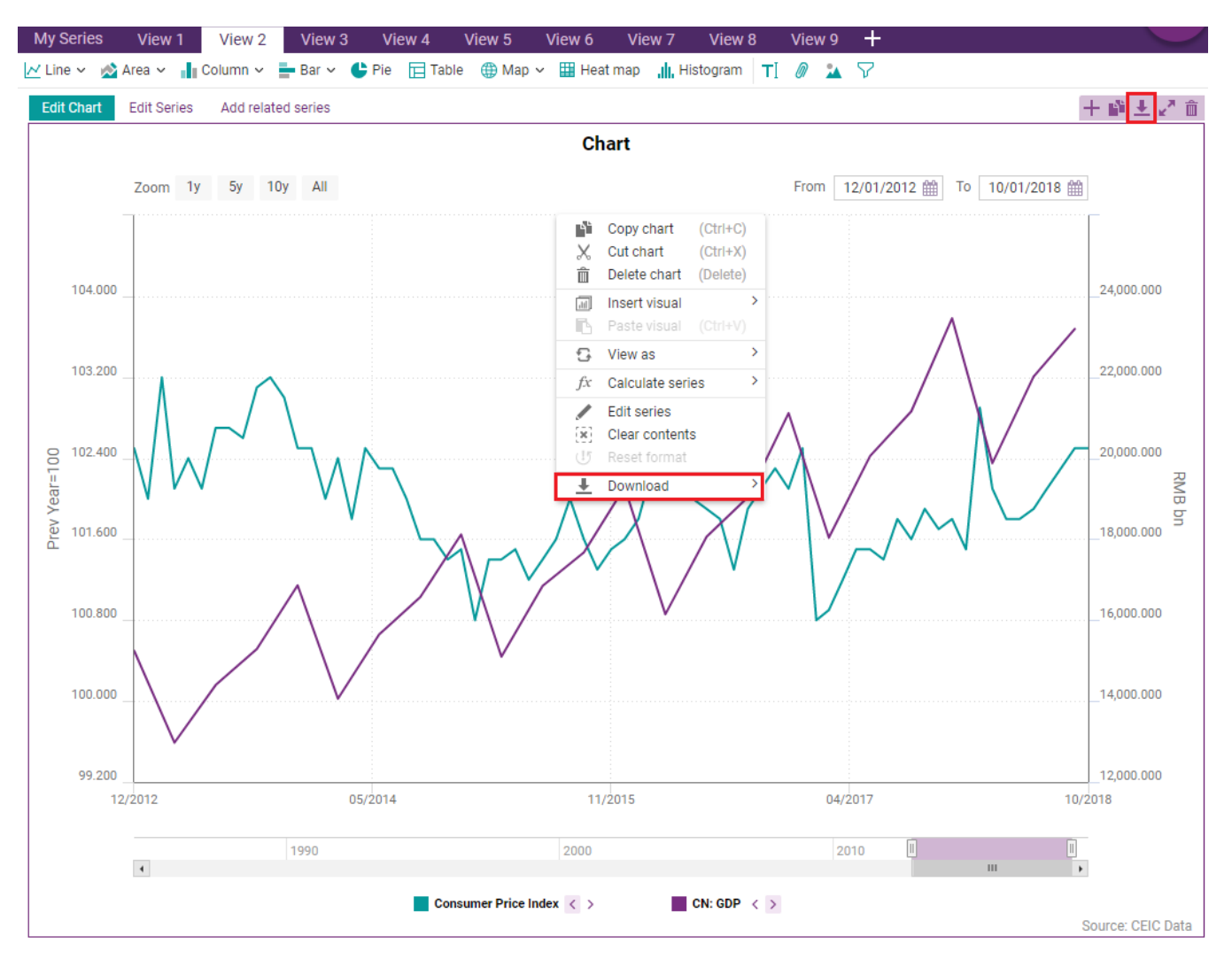

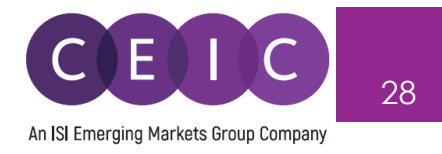

To refresh data in Microsoft Excel, please download our **CDMNext Excel Add-in** available under the upper right option in the drop down menu.

Alternatively, you can download the CDMNext Excel Add-in under the HELP tab.

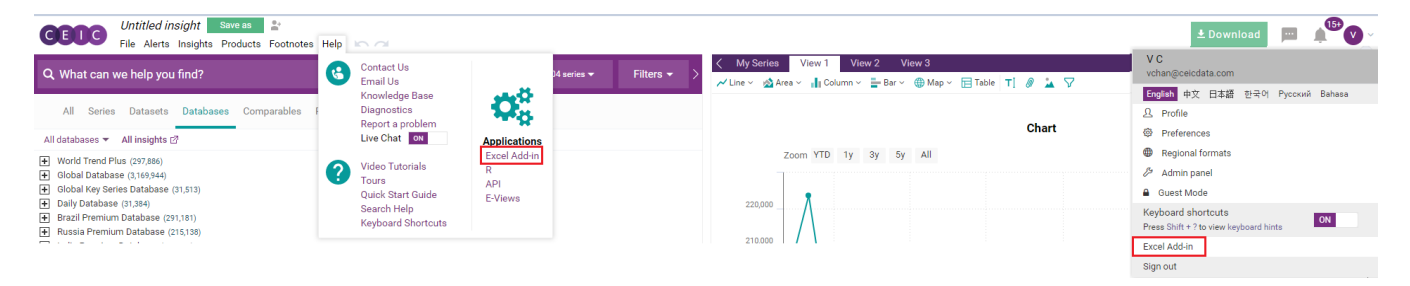

CDMNext Add-in is avaiable to download for CDMNext registered users.

Select your Microsoft Windows Version and Office Version to download our latest CDMNext Add-in version.

| Applications Help                                           |                                                         |                                                |                                                | [] Open                                            | × |
|-------------------------------------------------------------|---------------------------------------------------------|------------------------------------------------|------------------------------------------------|----------------------------------------------------|---|
| Excel Add-in                                                | API                                                     | R                                              | EViews                                         |                                                    |   |
| CDMNext users ca<br>CDMNext Add-in i<br>be either 2007 or l | an download and refr<br>s supported on opera<br>higher. | esh CEIC data directly<br>ating systems Window | y in Excel files using<br>vs 7 SP1 and higher. | our CDMNext Add-in.<br>The office version needs to |   |
| Select Microsoft                                            | Windows Version                                         | Windows 7 SP1                                  | ion 3.0.0.24                                   |                                                    |   |
| Select Microsoft                                            | Office Version                                          | Office 2016                                    |                                                |                                                    |   |
| Download CD                                                 | MNext Add-in 🕟                                          | File name: SetupCDN<br>Download size: 24.13    | //Next_x86(3.0.0.24).<br>3 MB                  | .exe                                               |   |
| Documentation                                               |                                                         |                                                |                                                |                                                    |   |
| 🛃 Workstation Re                                            | equirements (188.19                                     | KB)                                            |                                                |                                                    |   |
| 🕂 Installation Gu                                           | ide (1.33 MB)                                           |                                                |                                                |                                                    |   |
| 👤 Quick Start Gu                                            | ide (732.70 KB)                                         |                                                |                                                |                                                    |   |

The workstation requirements, installation guide and quick start guide are available.

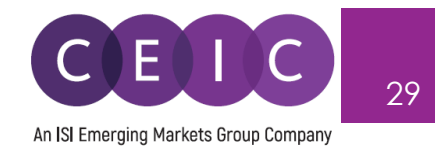

#### 3.7 Alerts

The Watchlist allows you to add up to 1000 series for data update alerts.

You may select the series and right click to add to watchlist, or click on the bell icon.

| Data Anal | ysis Comparables        | Releases         | 🌲 Watchlist     |                                                                                                    |                             |                                        | Uns     | select |
|-----------|-------------------------|------------------|-----------------|----------------------------------------------------------------------------------------------------|-----------------------------|----------------------------------------|---------|--------|
| Databases | Series Datasets         |                  |                 |                                                                                                    |                             | S                                      | Sort By | ~      |
| Hong Ko   | Manufacturing Produc    | cer Price Indice | es (PPI) 📧      |                                                                                                    | <b>110.5000</b><br>2015=100 | Quarterly, ending<br>03/2005 - 06/2019 |         | +      |
| China     | Producer Price Index:   | Industrial Prod  | ucts K          |                                                                                                    | 98.8000<br>Prev Year=1      | Monthly<br>10/1996 - 09/2019           |         | +      |
| i 🗹 China | PPI: Industrial Pdts: W | /aste Resource   | , Material Reco | very & Processing $\begin{tabular}{c} \end{tabular} \end{tabular} $ |                             | 🔺 L 🗠 🕫                                |         | +~     |

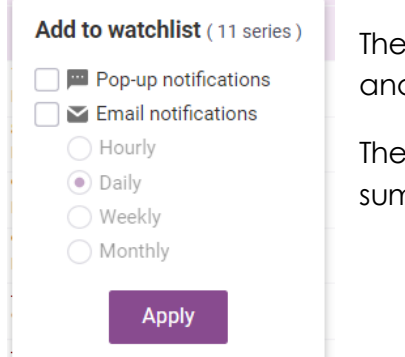

The alerts can be delivered on CDMNext as pop up notifications and/or email notifications.

The email notifications can be delivered with a defined period as a summary.

To view or edit your Watchlist, you may visit the Watchlist tab on the landing page.

| Data Analysis Comparables Releases 🜲 Watchlist                   | • • •                               |                       |                              | Unselect  |
|------------------------------------------------------------------|-------------------------------------|-----------------------|------------------------------|-----------|
|                                                                  |                                     | Disable               | all OFF                      | Sort By ∽ |
| Malaysia Loans: Banking System (BS): Purpose (PP): Total         | Notifications<br>Popup, daily email | Updated<br>30/09/2019 | Next update<br>Not available | +         |
| Malaysia Loans: BS: PP: Purchase of Residential Property         | Notifications<br>Popup, daily email | Updated<br>30/09/2019 | Next update<br>Not available | +         |
| Malaysia Loans: BS: PP: Working Capital                          | Notifications<br>Popup, daily email | Updated<br>30/09/2019 | Next update<br>Not available | +         |
| Malaysia Loans: BS: PP: Construction                             | Notifications<br>Popup, daily email | Updated<br>30/09/2019 | Next update<br>Not available | +         |
| Russia Gross Domestic Product (GDP) 🕅                            | Notifications<br>Popup              | Updated<br>09/09/2019 | Next update<br>Not available | +         |
| Slovakia Gross Domestic Product (GDP) K                          | Notifications<br>Popup              | Updated<br>06/09/2019 | Next update<br>Not available | +         |
| United st GDPS: 2012p: WY: Pvt: Agriculture, Forestry, Fishin    | Notifications<br>Popup, daily email | Updated<br>01/05/2019 | Next update<br>Not available | +         |
| United st GDPS: 2012p: DE: Pvt: Mining                           | Notifications<br>Popup, daily email | Updated<br>19/11/2018 | Next update<br>Not available | +         |
| United st GDPS: 2012p: saar: RI: Pvt: Agriculture, Forestry, Fis | Notifications<br>Popup, daily email | Updated<br>15/11/2018 | Next update<br>Not available | +         |

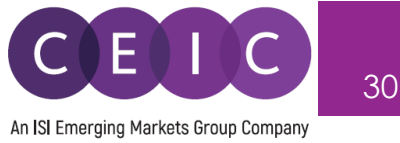

#### 3.8 Share

After you have saved your insight, you may share it with other users within the same organization. Click on the cogwheel to share the insight with other colleagues within the same organization.

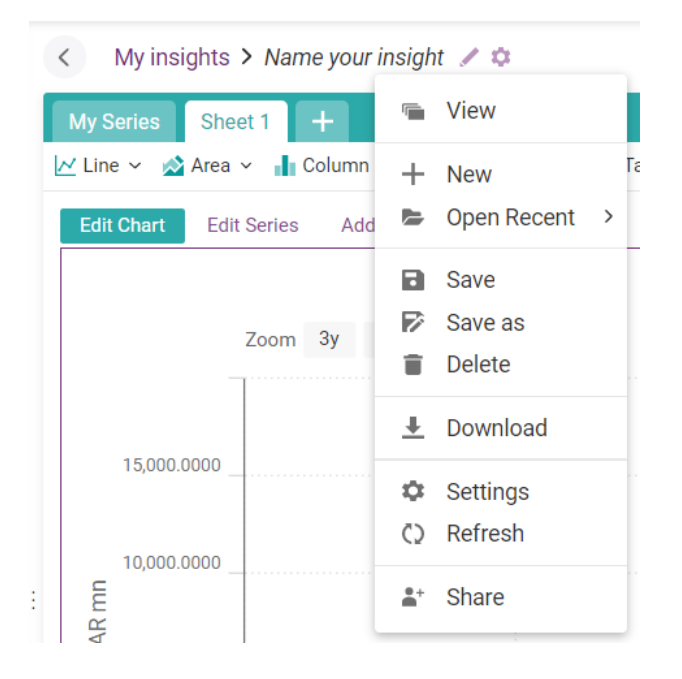

| Share insight                 |                                      |            |
|-------------------------------|--------------------------------------|------------|
| The following people can acc  | ess the insight:                     |            |
| Virginia Chan                 | vchan@ceicdata.com                   | owner      |
| Any user of CDMNext           |                                      | none ~     |
| Any user within Internal Acco | unts company                         | none ~     |
|                               |                                      |            |
|                               |                                      |            |
| Invite specific: 💿 Users 🔘 /  | Accounts © Companies                 |            |
| nvite specific:               | Accounts <sup>©</sup> Companies wite | can view ~ |
| Invite specific:              | Accounts © Companies                 | can view ~ |

You may invite specific users to access your insight with option to view, edit or manage.

**Can view** – shared user(s) will be granted with permission to view the insight only

Can edit – shared user(s) will be granted with permission to modify the insight (such as adding series, creating a visual, uploading an attachment)

**Can manage** – shared user(s) will be granted with the same permission as the creator (such as sharing with others, deleting an insight)

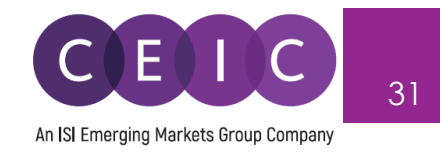

#### 4. USER SETTING

#### 4.1 General Setting

On the upper right hand corner, users can click on the avatar to modify personal information, interface language (available in English, Simplified Chinese, Japanese, Korean, Russian, and Indonesian Bahasa), date / number format and other default settings.

The keyboard shortcuts and notifications are enabled by default.

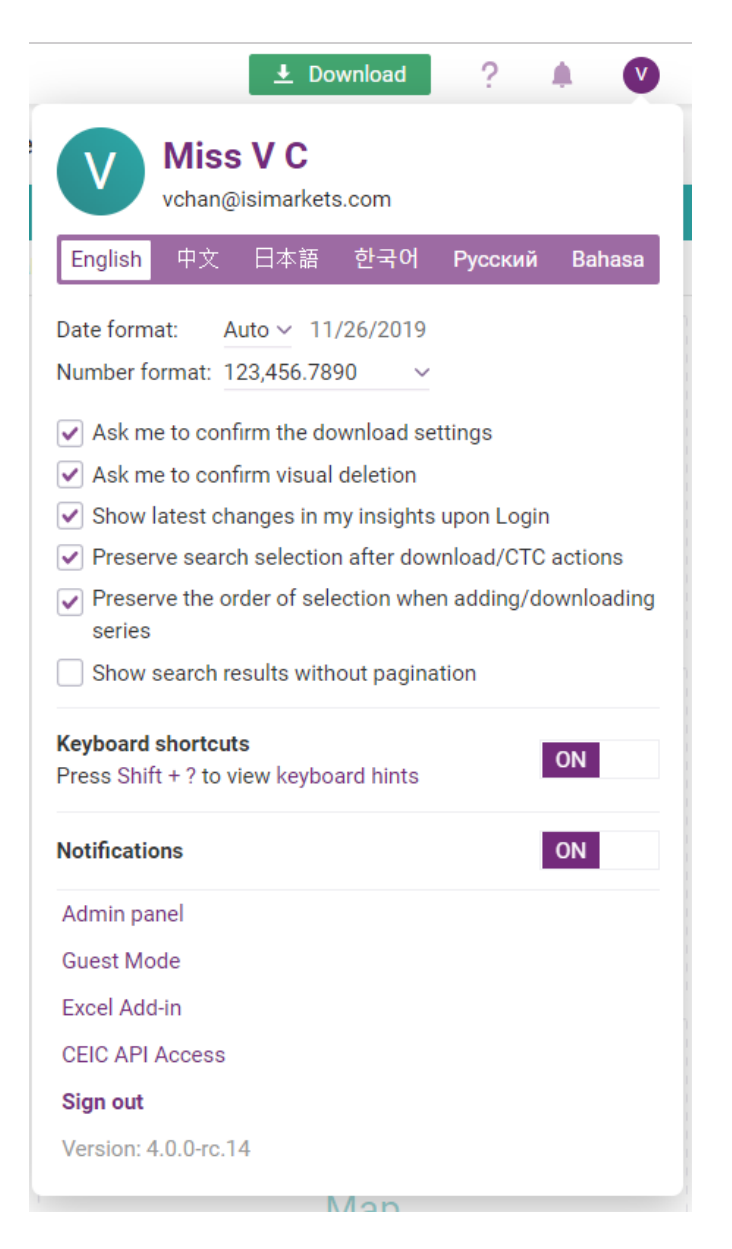

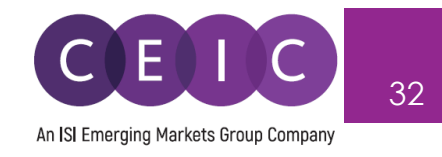

#### 5. NOTIFICATIONS

For keep abreast on CEIC announcements, users can explore the notification slider – located on the upper right corner of the landing page.

The first tab with 'what's new' features the latest insights from our in-house experts, and our monthly insider with highlights.

The second tab with 'recommendations' promotes the recent insights that you have opened, and other latest insights from our team.

The third tab with 'notifications' summarizes the latest series updates / activities from your Watchlist.

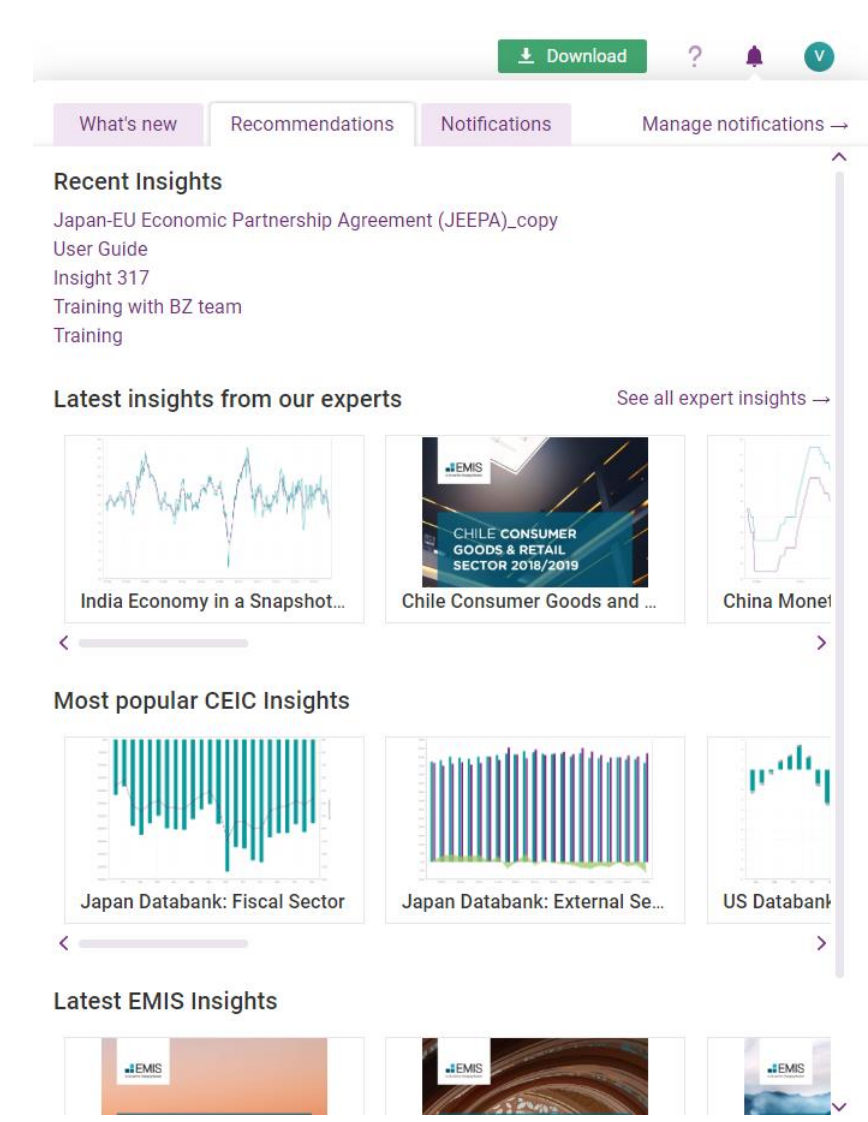

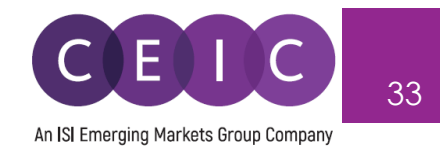

## 6. ABOUT CEIC AND OUR DATABASES

For more information about CEIC, visit our website:

http://www.ceicdata.com

For more information about our databases, visit our website:

http://www.ceicdata.com/en/products